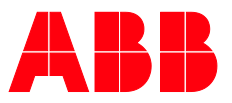

PRODUCT MANUAL

# **ABB i-bus® KNX** ABA/S 1.2.1 Logic Controller

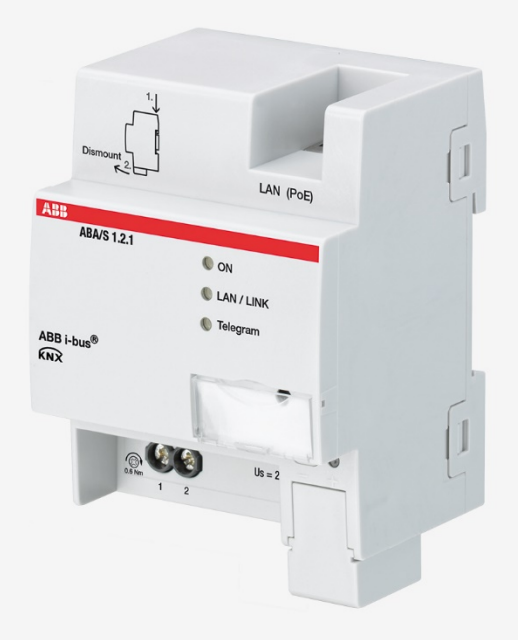

## ABB i-bus® KNX Contents

## Contents

| 1       | General                                                          | 7        |
|---------|------------------------------------------------------------------|----------|
| 1 1     |                                                                  | 7        |
| 1.1     | l egal disclaimer                                                | 7        |
| 1.3     | Explanation of symbols.                                          |          |
|         |                                                                  |          |
| 2       | Safety                                                           | 9        |
| 2.1     | General safety instructions                                      | 9        |
| 2.2     | Proper use                                                       | 9        |
| 2.3     | Cyber security (network security)                                |          |
| 2.4     | Restrict access to the various media                             | 9        |
| 2.5     | Twisted pair cabling                                             |          |
| 2.0     | IP caping inside the building                                    |          |
| 2.1     |                                                                  | 10       |
| 3       | Product Overview                                                 | 11       |
| 3.1     | Product Overview                                                 | 11       |
| 3.2     | Ordering details                                                 | 11       |
| 3.3     | Logic Controller ABA/S 1.2.1, MDRC                               | 12       |
| 3.3.1   | Dimension drawing                                                |          |
| 3.3.2   | Connection diagram                                               |          |
| 3.3.3   | Operating and display elements                                   | 15<br>16 |
| 3341    | General technical data                                           | 10<br>16 |
| 3.3.4.2 | Device type                                                      |          |
| 3.3.4.3 | Description of inputs and outputs                                | 19       |
| 4       | Function                                                         | 21       |
| 4 1     | Overview                                                         | 21       |
| 4.2     | Functional overview                                              | 21       |
| 4.3     | Input functions                                                  |          |
| 4.4     | Output functions                                                 | 22       |
| 4.5     | Integration in the i-bus <sup>®</sup> Tool                       | 22       |
| 4.6     | Special operating states                                         | 23       |
| 4.6.1   | Reaction on bus voltage failure/recovery, download and ETS reset | 23       |
| 4.6.1.1 | Bus voltage failure                                              |          |
| 4.0.1.2 | ETS reset                                                        | 23<br>24 |
| 4.6.1.4 | Download                                                         |          |
| 5       | Mounting and installation                                        | 25       |
| 51      |                                                                  | 05       |
| 5.2     | Mounting on DIN rail                                             | 25<br>26 |
| 5.3     | Supplied state                                                   |          |

Page

| 6.1       Commissioning requirement       27         6.2       Commissioning overview       27         6.3       Assignment of the physical address       27         6.4       Software/application       28         6.4       Download response       28         7       Parameters       29         7.1       General       29         7.2       User interface – menu description       30         7.2.1       File menu       30         7.2.2       Edit menu       31         7.2.3       Realtime menu       31         7.2.4       Simulation menu       31         7.2.5       Worksheet       32         7.3       Monitor       33         7.4       Simulation       34         7.5       Lyce persitig values       35         7.6       Send behavior parameters       35         7.5       Use persiting values       35         7.6       Send behavior parameters       35         7.6       Send behavior parameters       35         7.6       Send behavior parameters       36         7.7       Doperation in topic calculation       37         7.7       <                                                                                                    | 6          | Commissioning                                 | .27      |
|----------------------------------------------------------------------------------------------------|------------|-----------------------------------------------|----------|
| 62         Commissioning overview.         27           6.3         Assignment of the physical address.         27           6.4         Software/application.         28           6.4.1         Download response.         28           7         Parameters.         29           7.1         General.         29           7.2         User interface – menu description.         30           7.2.1         File menu.         30           7.2.2         Edit menu.         31           7.3.3         Realtime menu.         31           7.4.4         Simulation menu.         31           7.5.4         Worksheet.         32           7.6.5         Engine settings parameters         32           7.6.1         Kinulation.         33           7.5.1         Cycle time         35           7.6.2         Use persisting values.         35           7.6.3         Abinium time between output telegrams in [s].         35           7.6.2         Use persisting values.         35           7.6.3         General information on logic calculation.         37           7.7.1         Send behavior parameters.         36           7.7.2         Ino                                                    | 61         | Commissioning requirement                     | 27       |
| 6.3       Assignment of the physical address.       27         6.3.1       Network settings       28         6.4       Software/application.       28         6.4.1       Download response.       28         7       Parameters.       29         7.1       General.       29         7.2       User interface – menu description       30         7.2.1       File menu.       30         7.2.2       Edit menu.       31         7.2.3       Realtime menu.       31         7.2.4       Simulation menu       31         7.2.5       Worksheet.       32         7.3       Monitor.       32         7.4       Simulation menu       31         7.5.2       Use persisting values.       35         7.5.1       Cycle time.       35         7.5.2       Use persisting values.       35         7.6.1       Minimum time between output telegrams in [s].       35         7.6.2       Minimum time between output telegrams in [s].       35         7.6.3       General information on logic calculation.       37         7.6.4       General information on logic calculation.       37         7.7.1       Descr                                                                                                    | 6.2        | Commissioning overview                        | 27       |
| 6.3.1         Network settings         28           6.4         Software/application                                                                                                    | 6.3        | Assignment of the physical address.           |          |
| 6.4         Software/application         28           6.4.1         Download response         28           7         Parameters         29           7.1         General         29           7.2         User interface – menu description         30           7.2.1         File menu         30           7.2.2         Edit menu         30           7.2.3         Realtime menu         31           7.2.4         Simulation menu         31           7.2.5         Worksheet         32           7.3         Monitor         33           7.4         Simulation         32           7.5         Use persisting values         35           7.5.1         Cycle time         35           7.5.2         Use persisting values         35           7.5.4         Simulation         35           7.5.5         Minimum time between output telegrams in [s]         35           7.6         Send Behavior parameters         35           7.6.1         Minimum time between output telegrams in [ms]         35           7.7         In operation' is repeated every         36           7.1         Senerela information on logic calculation <t< td=""><td>6.3.1</td><td>Network settings</td><td> 28</td></t<> | 6.3.1      | Network settings                              | 28       |
| 6.4.1         Download response         28           7         Parameters         29           7.1         General         30           7.2         User interface – menu description         30           7.1.1         File menu         30           7.2.2         Edit menu         31           7.3         Realtime menu         31           7.4.4         Simulation menu         31           7.2.5         Worksheet         32           7.6         Properties window         32           7.3         Monitor.         33           7.4         Simulation         33           7.4         Simulation         33           7.5.1         Cycle time         35           7.5.2         Use persisting values         35           7.6.1         Minimum time between output telegrams in [s]         35           7.6.2         Minimum time between output telegrams in [s]         35           7.6.1         Minimum time between output telegrams in [s]         36           7.7.1         Send Group Object 'In Operation'' (1-bit)         36           7.6.2         Winnimum time between output telegrams in [s]         37           7.7.1         Se                                                    | 6.4        | Software/application                          | 28       |
| 7         Parameters         29           7.1         General         29           7.2         User interface – menu description         30           7.2.1         File menu         30           7.2.2         Edit menu         30           7.2.3         Realtime menu         31           7.4.4         Simulation menu         31           7.2.5         Worksheet         32           7.3         Monitor         33           7.4         Simulation menu         31           7.5.5         Worksheet         32           7.3         Monitor         33           7.4         Simulation         33           7.5         Use persisting values         35           7.5         Use persisting values         35           7.6.4         Minimum time between output telegrams in [Is]         35           7.6.1         Minimum time between output telegrams in [ms]         35           7.6.2         Minimum time between output telegrams in [ms]         35           7.7         In operation' is repeated every         36           7.8         Inverting input sand outputs         37           7.9         Inveriting input sand outputsand                                                         | 6.4.1      | Download response                             | 28       |
| 7         Parameters         29           7.1         General         29           7.2         User interface – menu description         30           7.2.1         File menu         30           7.2.2         Edit menu         30           7.2.3         Realtime menu         31           7.2.4         Simulation menu         31           7.2.5         Worksheet         32           7.4         Simulation menu         31           7.2.5         Worksheet         32           7.4         Simulation         32           7.5         Properties window         32           7.4         Simulation         34           7.5         Engine settings parameters         35           7.5.1         Cycle time         35           7.5.2         Use persisting values         35           7.6         Send behavior parameters         35           7.6.1         Minimum time between output telegrams in [s]         35           7.6.2         Minimum time between output telegrams in [ms]         35           7.7.1         Send Group Object 'In Operation' (1-bit)         36           7.8         Inverting inputy and output stand output stand                                                    |            |                                               |          |
| 7.1       General       29         7.2       User interface – menu description       30         7.2.1       File menu       30         7.2.2       Edit menu       31         7.2.3       Realtime menu       31         7.2.4       Simulation menu       31         7.2.5       Worksheet       32         7.2.6       Properties window       32         7.3       Monitor       33         7.4       Simulation menu       31         7.5       Worksheet       32         7.6       Sendine settings parameters       35         7.5.1       Cycle time       35         7.6       Send behavior parameters       35         7.6       Send behavior parameters       35         7.6.1       Minimum time between output telegrams in [rs]       35         7.6       Send behavior parameters       36         7.7.1       Send Sendor parameters       36         7.7.2       "In Operation" is repeated every       36         7.7.2       "In Operation" is repeated every       36         7.7.1       Description of function elements       37         7.10       Description of function elements                                                                                                    | 7          | Parameters                                    | . 29     |
| 7.2       User interface – menu description       30         7.2.1       File menu       31         7.2.2       Edit menu       31         7.2.3       Reallime menu       31         7.2.4       Simulation menu       31         7.2.5       Worksheet       32         7.2.6       Properties window       32         7.2.7       Monitor       33         7.4       Simulation menu       31         7.5       Use persisting sparameters       35         7.5.1       Cycle time       35         7.5.2       Use persisting values       35         7.6.1       Minimum time between output telegrams in [s]       35         7.6.2       Minimum time between output telegrams in [s]       35         7.6.1       Minimum time between output telegrams in [ms]       36         7.7.1       Send Group Object "In Operation" (1-bit)       36         7.7.2       "In Operation" is repeated every       36         7.8       General information on logic calculation       37         7.10       Description of function elements       37         7.10       Description of function elements       37         7.10.4       Marker output (MARKER IN)                                                                 | 7.1        | General                                       | 29       |
| 7.2.1       File menu       30         7.2.2       Edit menu       31         7.2.3       Realtime menu       31         7.2.4       Simulation menu       31         7.2.5       Worksheet       32         7.2.6       Properties window       32         7.3       Monitor       33         7.4       Simulation       34         7.5       Engine settings parameters       35         7.5.1       Cycle time       35         7.5.2       Use persisting values       35         7.6.6       Send behavior parameters       35         7.6.1       Minimum time between output telegrams in [s]       35         7.6.2       Minimum time between output telegrams in [ms]       35         7.6.1       Minimum time between output telegrams in [ms]       35         7.6.2       Minimum time between output telegrams in [ms]       36         7.7.1       Send Group Object 'In Operation' (1-bit)       36         7.7.2       In Operation 'is repeated every       36         7.8       General information on logic calculation       37         7.10       Description of function elements       38         7.10.1       KNX output (KNX NUT)                                                                      | 7.2        | User interface – menu description             | 30       |
| 7.2.2       Edit menu       31         7.2.3       Reatime menu       31         7.2.4       Simulation menu       31         7.2.5       Worksheet       32         7.2.6       Properties window       32         7.3       Monitor       33         7.4       Simulation       33         7.4       Simulation       34         7.5       Engine settings parameters       35         7.5.1       Cycle time       35         7.5.2       Use persisting values       35         7.6       Send behavior parameters       35         7.6.2       Minimum time between output telegrams in [s]       35         7.6.2       Minimum time between output telegrams in [ms]       35         7.6.1       Minimum time between output telegrams in [ms]       35         7.7       In operation' is repeated every       36         7.8       General information on logic calculation       37         7.9       Inverting inputs and outputs.       37         7.10       Description of function elements       38         7.10.1       KNX input (KNX IN)       38         7.10.2       KNX output (KNX OUT)       41         7.                                                                                               | 7.2.1      | File menu                                     | 30       |
| 7.2.3       Reatime menu       31         7.2.4       Simulation menu       31         7.2.5       Worksheet       32         7.2.6       Properties window       32         7.3       Monitor       33         7.4       Simulation       33         7.5       Engine settings parameters       35         7.5.1       Cycle time       35         7.5.2       Use persisting values       35         7.6.1       Minimum time between output telegrams in [s]       35         7.6.2       Minimum time between output telegrams in [s]       35         7.6.1       Minimum time between output telegrams in [s]       35         7.6.1       Minimum time between output telegrams in [s]       35         7.6.1       Sond Group Object 'In Operation'' (1-bit)       36         7.7.1       Sond Group Object 'In Operation''       36         7.7.2       "In Operation on logic calculation       37         7.9       Inverting inputs and outputs.       37         7.10       Description of function elements.       38         7.10.1       KNX input (KNX IN)       38         7.10.2       KNX output (KNX OUT)       41         7.10.3       Marker In                                                            | 7.2.2      | Edit menu                                     | 31       |
| 7.2.4       Simulation menu       31         7.2.5       Worksheet       32         7.2.6       Properties window       32         7.3       Monitor       33         7.4       Simulation       34         7.5       Engine settings parameters       35         7.1       Cycle time       35         7.5.2       Use persisting values       35         7.6       Send behavior parameters       35         7.6.1       Minimum time between output telegrams in [s]       35         7.6.2       Minimum time between output telegrams in [ms]       35         7.6.2       Minimum time between output telegrams in [ms]       36         7.7.1       Send Group Object "In Operation" (1-bit)       36         7.7.2       "In Operation" is repeated every       36         7.8       General information on logic calculation       37         7.9       Inverting inputs and outputs       37         7.10       Description of function elements       38         7.10.2       KNX output (KNX N)       38         7.10.4       Marker Input (MARKER OUT)       44         7.10.5       AND (AND)       45         7.10.6       OR (OR)       47 <td>7.2.3</td> <td>Realtime menu</td> <td> 31</td>                     | 7.2.3      | Realtime menu                                 | 31       |
| 7.2.5       Worksheet                                                                                                    | 7.2.4      | Simulation menu                               | 31       |
| 7.2.6       Properties window       32         7.3       Monitor       33         7.4       Simulation       34         7.5       Engine settings parameters       35         7.5.1       Cycle time       35         7.5.2       Use persisting values       35         7.6.3       Send behavior parameters       35         7.6.4       Minimum time between output telegrams in [s]       35         7.6.2       Minimum time between output telegrams in [ms]       35         7.6.1       Minimum time between output telegrams in [ms]       36         7.7.1       Send Group Object "In Operation" (1-bit)       36         7.7.2       "In Operation" is repeated every.       36         7.8       General information on logic calculation       37         7.10       Description of function elements.       38         7.10.1       KNX output (KNX NUT)       41         7.10.2       KNX output (MARKER NUT)       43         7.10.4       Marker Putput (MARKER OUT)       44         7.10.5       AND (AND)       45         7.10.6       OR (OR)       45         7.10.1       Generat run (GREATER)       51         7.10.1       Lower Than (GRE                                                            | 7.2.5      | Worksheet                                     | 32       |
| 7.3       Monitor       33         7.4       Simulation       34         7.5       Engine settings parameters       35         7.5.1       Cycle time       35         7.5.2       Use persisting values       35         7.6       Send behavior parameters       35         7.6.1       Minimum time between output telegrams in [s]       35         7.6.1       Minimum time between output telegrams in [ms]       35         7.6.1       no peration parameters       36         7.7.1       Send Group Object "In Operation" (1-bit)       36         7.7.2       "In Operation" is repeated every       36         7.8       General information on logic calculation       37         7.10       Description of function elements       38         7.10.1       KNX input (KNX NUN)       38         7.10.2       KNX output (MARKER OUT)       41         7.10.3       Marker Input (MARKER OUT)       41         7.10.4       Marker Output (MARKER OUT)       44         7.10.5       AND (AND)       45         7.10.6       ROR (OR)       45         7.10.7       XOR (XOR)       47         7.10.8       NOT (NOT)       48                                                                                       | 7.2.6      | Properties window                             | 32       |
| 7.4       Simulation       34         7.5       Engine settings parameters       35         7.5.1       Cycle time       35         7.5.2       Use persisting values       35         7.6       Send behavior parameters       35         7.6.1       Minimum time between output telegrams in [s]       35         7.6.1       Minimum time between output telegrams in [ms]       35         7.6.2       Minimum time between output telegrams in [ms]       36         7.7.1       Send Group Object "In Operation" (1-bit)       36         7.7.2       "In Operation" is repeated every       36         7.8       General information on logic calculation       37         7.9       Inverting inputs and outputs       37         7.10       Description of function elements       38         7.10.2       KNX output (KNX OUT)       41         7.10.3       Marker Input (MARKER IN)       43         7.10.4       Marker Output (MARKER OUT)       44         7.10.5       AND (AND)       45         7.10.6       OR (OR)       44         7.10.4       Marker Input (MARKER IN)       43         7.10.5       AND (AND)       45         7.10.6       O                                                            | 1.3        | Monitor                                       | 33       |
| 7.5       Engine settings parameters       35         7.5.1       Cycle time       35         7.5.2       Use persisting values       35         7.6       Send behavior parameters       35         7.6.1       Minimum time between output telegrams in [s]       35         7.6.2       Minimum time between output telegrams in [ms]       35         7.6.2       Minimum time between output telegrams in [ms]       36         7.7.1       Send Group Object "In Operation" (1-bit)       36         7.7.2       "In Operation" is repeated every       36         7.8       General information on logic calculation       37         7.9       Inverting inputs and outputs       37         7.10       Description of function elements       38         7.10.2       KNX output (KNX IN)       38         7.10.3       Marker Input (MARKER IN)       41         7.10.3       Marker Output (MARKER OUT)       44         7.10.4       Marker Output (MARKER NU)       43         7.10.5       AND (AND)       44         7.10.6       OR (OR)       47         7.10.8       NOT (NOT)       48         7.10.10       Greater Than (GREATER)       51         7.10.11                                                   | 7.4<br>7.5 | Simulation                                    | 34       |
| 7.5.1       Oyde time       35         7.5.2       Use persisting values       35         7.6       Send behavior parameters       35         7.6.1       Minimum time between output telegrams in [s]       35         7.6.2       Minimum time between output telegrams in [ms]       35         7.6.1       n operation parameters       36         7.7.1       Send Group Object "In Operation" (1-bit)       36         7.7.2       "In Operation" is repeated every       36         7.8       General information on logic calculation       37         7.9       Inverting inputs and outputs.       37         7.10       Description of function elements       38         7.10.2       KNX output (KNX IN)       38         7.10.3       Marker Input (MARKER OUT)       41         7.10.4       Marker Output (MARKER OUT)       44         7.10.5       AND (AND)       43         7.10.4       Marker Output (MARKER OUT)       44         7.10.5       AND (AND)       43         7.10.6       OR (OR)       47         7.10.8       NOT (NOT)       48         7.10.9       tofN (ONE-HOT)       49         7.10.10       Greater Than (GREATER)                                                                  | 7.5        | Cycle time                                    | 35       |
| 7.6         Send behavior parameters.         35           7.6.1         Minimum time between output telegrams in [s]                                                                                                    | 7.5.1      | Use persisting values                         | 35       |
| 76.1         Minimum time between output telegrams in [s].         35           7.6.1         Minimum time between output telegrams in [ms].         35           7.7         In operation parameters.         36           7.7.1         Send Group Object "In Operation" (1-bit).         36           7.7.2         "In Operation" is repeated every.         36           7.8         General information on logic calculation         37           7.9         Inverting inputs and outputs.         37           7.10         Description of function elements.         38           7.10.2         KNX input (KNX IN).         38           7.10.3         Marker Input (MARKER IN).         38           7.10.4         Marker Output (MARKER OUT).         41           7.10.5         AND (AND)         43           7.10.6         OR (OR).         44           7.10.7         XOR (XOR).         47           7.10.8         NOT (NOT)         48           7.10.9         IofN (ONE-HOT).         49           7.10.1         Lower Than (GREATER).         51           7.10.1         Lower Than (CREATER).         52           7.10.12         Equal (NOT EQUAL).         53           7.10.13         N        | 7.5.2      | Send behavior parameters                      | 35       |
| 7.6.2       Minimum time between output telegrams in [ms]                                                                                                    | 7.61       | Minimum time between output telegrams in [s]  | 35       |
| 7.7       In operation parameters                                                                                                    | 7.6.2      | Minimum time between output telegrams in [ms] | 35       |
| 7.7.1       Send Group Object "In Operation" (1-bit)                                                                                                    | 7.7        | In operation parameters                       | 36       |
| 7.7.2       "In Operation" is repeated every       36         7.8       General information on logic calculation       37         7.9       Inverting inputs and outputs       37         7.10       Description of function elements       38         7.10.       KNX input (KNX IN)       38         7.10.       KNX output (KNX OUT)       41         7.10.3       Marker Input (MARKER IN)       43         7.10.4       Marker Output (MARKER OUT)       44         7.10.5       AND (AND)       45         7.10.6       OR (OR)       46         7.10.7       XOR (XOR)       47         7.10.8       NOT (NOT)       48         7.10.9       1ofN (ONE-HOT)       49         7.10.1       Greater Than (GREATER)       51         7.10.1       Lower Than (LOWER)       52         7.10.12       Equal (EQUAL)       53         7.10.13       Not Equal (ONT EQUAL)       54         7.10.14       Greater or Equal (COWER/EQUAL)       56         7.10.15       Lower or Equal (COWER/EQUAL)       56         7.10.16       Minimum/Maximum (MIN/MAX)       57         7.10.18       Multiplexer, n-fold (n-MUX)       59                                                                                                 | 7.7.1      | Send Group Object "In Operation" (1-bit)      | 36       |
| 7.8       General information on logic calculation       37         7.9       Inverting inputs and outputs       37         7.10       Description of function elements       38         7.10       KNX input (KNX IN)       38         7.10.2       KNX output (KNX UT)       41         7.10.3       Marker Input (MARKER IN)       43         7.10.4       Marker Output (MARKER IN)       43         7.10.5       AND (AND)       44         7.10.6       OR (OR)       44         7.10.7       XOR (XOR)       47         7.10.8       NOT (NOT)       48         7.10.9       1ofN (ONE-HOT)       48         7.10.1       Greater Than (GREATER)       51         7.10.1       Greater Than (GREATER)       51         7.10.1       Greater or Equal (COVER)       52         7.10.1       Lower Than (LOWER)       53         7.10.1       Ketar or Equal (COVER/EQUAL)       54         7.10.1       Greater or Equal (GREATER/EQUAL)       55         7.10.1       Multiplexer, n-fold (n-MUX)       59         7.10.1       Multiplexer, n-fold (n-MUX)       59         7.10.18       Multiplexer, n-fold (n-MUX)       61 <tr< td=""><td>7.7.2</td><td>"In Operation" is repeated every</td><td> 36</td></tr<>       | 7.7.2      | "In Operation" is repeated every              | 36       |
| 7.9       Inverting inputs and outputs       37         7.10       Description of function elements       38         7.10.1       KNX input (KNX IN)       38         7.10.2       KNX output (KNX OUT)       41         7.10.3       Marker Input (MARKER IN)       43         7.10.4       Marker Output (MARKER OUT)       41         7.10.5       AND (AND)       43         7.10.6       OR (OR)       45         7.10.7       XOR (XOR)       47         7.10.8       NOT (NOT)       48         7.10.9       1ofN (ONE-HOT)       49         7.10.10       Greater Than (GREATER)       51         7.10.11       Lower Than (LOWER)       52         7.10.12       Equal (EQUAL)       53         7.10.13       Not Equal (ONT EQUAL)       53         7.10.14       Greater or Equal (GREATER/EQUAL)       55         7.10.15       Lower or Equal (GREATER/EQUAL)       56         7.10.14       Greater or Equal (COWER/EQUAL)       56         7.10.15       Lower or Equal (LOWER/EQUAL)       56         7.10.16       Minimum/Maximum (MIN/MAX)       57         7.10.17       Multiplexer, n-fold (n-MUX)       59                                                                                                 | 7.8        | General information on logic calculation      | 37       |
| 7.10       Description of function elements                                                                                                    | 7.9        | Inverting inputs and outputs                  | 37       |
| 7.10.1       KNX input (KNX IN)       38         7.10.2       KNX output (KNX OUT)       41         7.10.3       Marker Input (MARKER IN)       43         7.10.4       Marker Output (MARKER OUT)       44         7.10.5       AND (AND)       45         7.10.6       OR (OR)       45         7.10.7       XOR (XOR)       47         7.10.8       NOT (NOT)       48         7.10.9       1ofN (ONE-HOT)       49         7.10.10       Greater Than (GREATER)       51         7.10.11       Lower Than (LOWER)       52         7.10.12       Equal (EQUAL)       53         7.10.13       Not Equal (NOT EQUAL)       53         7.10.14       Greater or Equal (CREATER/EQUAL)       55         7.10.15       Lower or Equal (LOWER/EQUAL)       56         7.10.16       Minimum/Maximum (MIN/MAX)       57         7.10.17       Multiplexer, 2 to 1 (1-MUX)       57         7.10.18       Multiplexer, n-fold (n-MUX)       61         7.10.20       Filter (FILTER)       64                                                                                                    | 7.10       | Description of function elements              | 38       |
| 7.10.2       KNX output (KNX OUT)       41         7.10.3       Marker Input (MARKER IN)       43         7.10.4       Marker Output (MARKER OUT)       44         7.10.5       AND (AND)       45         7.10.6       OR (OR)       46         7.10.7       XOR (XOR)       47         7.10.8       NOT (NOT)       48         7.10.9       1ofN (ONE-HOT)       48         7.10.10       Greater Than (GREATER)       51         7.10.11       Lower Than (LOWER)       52         7.10.12       Equal (EQUAL)       53         7.10.13       Not Equal (ON T EQUAL)       53         7.10.14       Greater or Equal (GREATER/EQUAL)       55         7.10.15       Lower or Equal (COWER/EQUAL)       56         7.10.14       Greater or Equal (COWER/EQUAL)       56         7.10.15       Lower or Equal (LOWER/EQUAL)       56         7.10.16       Minimum/Maximum (MIN/MAX)       57         7.10.17       Multiplexer, 2 to 1 (1-MUX)       59         7.10.18       Multiplexer, n-fold (n-MUX)       61         7.10.20       Filter (FILTER)       63                                                                                                    | 7.10.1     | KNX input (KNX IN)                            | 38       |
| 7.10.3       Marker Input (MARKER IN)       43         7.10.4       Marker Output (MARKER OUT)       44         7.10.5       AND (AND)       45         7.10.6       OR (OR)       46         7.10.7       XOR (XOR)       47         7.10.8       NOT (NOT)       48         7.10.9       1ofN (ONE-HOT)       49         7.10.10       Greater Than (GREATER)       51         7.10.11       Lower Than (LOWER)       52         7.10.12       Equal (EQUAL)       53         7.10.13       Not Equal (ONT EQUAL)       53         7.10.14       Greater or Equal (GREATER/EQUAL)       54         7.10.15       Lower or Equal (LOWER/EQUAL)       55         7.10.13       Not Equal (LOWER/EQUAL)       56         7.10.15       Lower or Equal (LOWER/EQUAL)       56         7.10.16       Minimum/Maximum (MIN/MAX)       57         7.10.17       Multiplexer, 2 to 1 (1-MUX)       59         7.10.18       Multiplexer, n-fold (n-MUX)       61         7.10.19       Gate (GATE)       63         7.10.20       Filter (FILTER)       64                                                                                                    | 7.10.2     | KNX output (KNX OUT)                          | 41       |
| 7.10.4       Marker Output (MARKER OUT)                                                                                                    | 7.10.3     | Marker Input (MARKER IN)                      | 43       |
| 7.10.5       AND (AND)       45         7.10.6       OR (OR)       46         7.10.7       XOR (XOR)       47         7.10.8       NOT (NOT)       48         7.10.9       1ofN (ONE-HOT)       49         7.10.10       Greater Than (GREATER)       51         7.10.11       Lower Than (LOWER)       52         7.10.12       Equal (EQUAL)       53         7.10.13       Not Equal (NOT EQUAL)       53         7.10.14       Greater or Equal (GREATER/EQUAL)       54         7.10.15       Lower or Equal (LOWER/EQUAL)       55         7.10.16       Minimum/Maximum (MIN/MAX)       57         7.10.17       Multiplexer, 2 to 1 (1-MUX)       59         7.10.18       Multiplexer, n-fold (n-MUX)       61         7.10.20       Filter (FILTER)       64                                                                                                    | 7.10.4     | Marker Output (MARKER OUT)                    | 44       |
| 7.10.6       UR (UR)                                                                                                    | 7.10.5     | AND (AND)                                     | 45       |
| 7.10.7       XOR (XOR)       47         7.10.8       NOT (NOT)       48         7.10.9       1ofN (ONE-HOT)       49         7.10.10       Greater Than (GREATER)       51         7.10.11       Lower Than (LOWER)       52         7.10.12       Equal (EQUAL)       53         7.10.13       Not Equal (NOT EQUAL)       53         7.10.14       Greater or Equal (GREATER/EQUAL)       55         7.10.15       Lower or Equal (LOWER/EQUAL)       55         7.10.16       Minimum/Maximum (MIN/MAX)       57         7.10.17       Multiplexer, 2 to 1 (1-MUX)       59         7.10.18       Multiplexer, n-fold (n-MUX)       61         7.10.20       Filter (FILTER)       64                                                                                                    | 7.10.6     |                                               | 46       |
| 7.10.6       NOT (NOT)       40         7.10.9       1ofN (ONE-HOT)       49         7.10.10       Greater Than (GREATER)       51         7.10.11       Lower Than (LOWER)       52         7.10.12       Equal (EQUAL)       53         7.10.13       Not Equal (NOT EQUAL)       53         7.10.14       Greater or Equal (GREATER/EQUAL)       54         7.10.15       Lower or Equal (LOWER/EQUAL)       55         7.10.16       Minimum/Maximum (MIN/MAX)       57         7.10.17       Multiplexer, 2 to 1 (1-MUX)       59         7.10.18       Multiplexer, n-fold (n-MUX)       61         7.10.20       Filter (FILTER)       63                                                                                                    | 7.10.7     |                                               | 47       |
| 7.10.9       TOIN (ONE-HOT)       49         7.10.10       Greater Than (GREATER)       51         7.10.11       Lower Than (LOWER)       52         7.10.12       Equal (EQUAL)       53         7.10.13       Not Equal (NOT EQUAL)       54         7.10.14       Greater or Equal (GREATER/EQUAL)       55         7.10.15       Lower or Equal (LOWER/EQUAL)       56         7.10.16       Minimum/Maximum (MIN/MAX)       57         7.10.17       Multiplexer, 2 to 1 (1-MUX)       59         7.10.18       Multiplexer, n-fold (n-MUX)       61         7.10.20       Filter (FILTER)       64                                                                                                    | 7.10.0     |                                               | 40<br>10 |
| 7.10.10       Greater man (GNEATER)       51         7.10.11       Lower Than (LOWER)       52         7.10.12       Equal (EQUAL)       53         7.10.13       Not Equal (NOT EQUAL)       54         7.10.14       Greater or Equal (GREATER/EQUAL)       55         7.10.15       Lower or Equal (LOWER/EQUAL)       56         7.10.16       Minimum/Maximum (MIN/MAX)       57         7.10.17       Multiplexer, 2 to 1 (1-MUX)       59         7.10.18       Multiplexer, n-fold (n-MUX)       61         7.10.20       Filter (FILTER)       63                                                                                                    | 7.10.9     | Creater Than (CREATER)                        | 49<br>51 |
| 7.10.11       Edual (EQUAL)                                                                                                    | 7.10.10    | lower Than (IOWER)                            | 51       |
| 7.10.12       Equal (EQO/E)       56         7.10.13       Not Equal (NOT EQUAL)       54         7.10.14       Greater or Equal (GREATER/EQUAL)       55         7.10.15       Lower or Equal (LOWER/EQUAL)       56         7.10.16       Minimum/Maximum (MIN/MAX)       57         7.10.17       Multiplexer, 2 to 1 (1-MUX)       59         7.10.18       Multiplexer, n-fold (n-MUX)       61         7.10.20       Filter (FILTER)       63                                                                                                    | 7 10 12    |                                               | 52       |
| 7.10.14       Greater or Equal (GREATER/EQUAL)                                                                                                    | 7 10 13    | Not Equal (NOT EQUAL)                         | 54       |
| 7.10.15       Lower or Equal (LOWER/EQUAL)       56         7.10.16       Minimum/Maximum (MIN/MAX)       57         7.10.17       Multiplexer, 2 to 1 (1-MUX)       59         7.10.18       Multiplexer, n-fold (n-MUX)       61         7.10.19       Gate (GATE)       63         7.10.20       Filter (FILTER)       64                                                                                                    | 7.10.14    | Greater or Equal (GREATER/EQUAL).             | 55       |
| 7.10.16       Minimum/Maximum (MIN/MAX)       57         7.10.17       Multiplexer, 2 to 1 (1-MUX)       59         7.10.18       Multiplexer, n-fold (n-MUX)       61         7.10.19       Gate (GATE)       63         7.10.20       Filter (FILTER)       64                                                                                                    | 7.10.15    | Lower or Equal (LOWER/EQUAL)                  | 56       |
| 7.10.17       Multiplexer, 2 to 1 (1-MUX)                                                                                                    | 7.10.16    | Minimum/Maximum (MIN/MAX)                     | 57       |
| 7.10.18       Multiplexer, n-fold (n-MUX)       61         7.10.19       Gate (GATE)       63         7.10.20       Filter (FILTER)       64                                                                                                    | 7.10.17    | Multiplexer, 2 to 1 (1-MUX)                   | 59       |
| 7.10.19       Gate (GATE)       63         7.10.20       Filter (FILTER)       64                                                                                                    | 7.10.18    | Multiplexer, n-fold (n-MUX)                   | 61       |
| 7.10.20 Filter (FILTER)                                                                                                    | 7.10.19    | Gate (GATE)                                   | 63       |
|                                                                                                    | 7.10.20    | Filter (FILTER)                               | 64       |

## ABB i-bus<sup>®</sup> KNX

Contents

| 7.10.21 | Addition (ADD)                                 |          |
|---------|------------------------------------------------|----------|
| 7.10.22 | Multiplication (MULT)                          |          |
| 7.10.23 | Subtraction (SUB)                              |          |
| 7.10.24 | Division (DIV)                                 |          |
| 7.10.25 | Modulo (MOD)                                   |          |
| 7.10.26 | Delay (DELAY)                                  |          |
| 7.10.27 | Staircase Light (STAIRC LIGHT)                 |          |
| 7.10.28 | Calendar, simple (CALENDAR_5)                  |          |
| 7.10.29 | Calendar (CALENDAR)                            |          |
| 7.10.30 | Rumenc Conventer (N-CONV)                      | 00<br>70 |
| 7.10.31 | KS FIIP FIOP (KS-FF)                           |          |
| 7.10.32 | PID controllor (PID)                           |          |
| 7.10.33 | Constant (CONST)                               |          |
| 7.10.34 | Website Input (WEB IN)                         |          |
| 7 10 36 | Website Output (WEB OUT)                       | 90       |
| 7 10 37 | Function Block Input (FB IN)                   |          |
| 7 10 38 | Function Block Output (FB OUT)                 | 98       |
| 7 10 30 | Composite function blocks                      | 90       |
| 7 10.39 | Comment                                        | 102      |
| 7 10 /1 | Rectangle                                      | 102      |
| 7 10 42 | l ine                                          | 102      |
|         |                                                |          |
| 8       | Group objects                                  |          |
|         |                                                |          |
| 8.1     | Summary of group objects                       |          |
| 8.2     | Inputs and outputs                             |          |
| 8.3     | lime synchronization                           |          |
| ٩       | Operation                                      | 105      |
| 3       | Operation                                      |          |
| 9.1     | Manual operation                               |          |
| 4.0     |                                                | 407      |
| 10      | Maintenance and cleaning                       |          |
| 10.1    | Maintenance                                    |          |
| 10.2    | Cleaning                                       |          |
| 11      | Disassembly and disposal                       | 100      |
| ••      |                                                |          |
| 11.1    | Removal                                        |          |
| 11.2    | Environment                                    | 110      |
| 12      | Planning and application                       | 111      |
| 13      | Annondix                                       | 112      |
| 10      | עראלא <i>ע</i> ראיזע איזערע איזעראיזערע איזערא |          |
| 13.1    | Scope of delivery                              |          |
| 13.2    | Notes                                          |          |

ABB i-bus<sup>®</sup> KNX General

#### General 1

#### 1.1 Using the product manual

This manual provides detailed technical information relating to the function, installation and programming of the ABB i-bus® KNX device.

#### 1.2 Legal disclaimer

We reserve the right to make technical changes or modify the contents of this document without prior notice.

The agreed properties are definitive for any orders placed. ABB AG accepts no responsibility whatsoever for potential errors or possible lack of information in this document.

We reserve all rights in this document and in the subject matter and illustrations contained therein. Reproduction, transfer to third parties or processing of the content - including sections thereof - is not permitted without the prior written consent of ABB AG.

Copyright© 2019 ABB AG

All rights reserved

#### 1.3 **Explanation of symbols**

| 1.                         | Instructions in specified sequence                 |
|----------------------------|----------------------------------------------------|
| 2.                         |                                                    |
| •                          | Individual actions                                 |
| a)                         | Priorities                                         |
| 1)                         | Processes run by the device in a specific sequence |
| •                          | 1st-level list                                     |
| 0                          | 2nd-level list                                     |
| able 1 <sup>.</sup> Explar | ation of symbols                                   |

T kplanation of symbols

## ABB i-bus<sup>®</sup> KNX General

Notes and warnings are represented as follows in this manual:

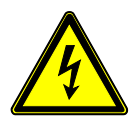

DANGER –

This symbol is a warning about electrical voltage and indicates high-risk hazards that will definitely result in death or serious injury unless avoided.

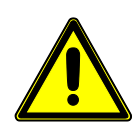

#### DANGER -

Indicates high-risk hazards that will definitely result in death or serious injury unless avoided.

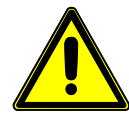

#### WARNING -

Indicates medium-risk hazards that could result in death or serious injury unless avoided.

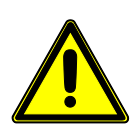

#### CAUTION -

Indicates low-risk hazards that could result in slight or moderate injury unless avoided.

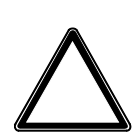

### ATTENTION -

Indicates a risk of malfunctions or damage to property and equipment, but with no risk to life and limb.

#### Example:

For use in application, installation and programming examples

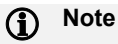

For use in tips on usage and operation

## ABB i-bus<sup>®</sup> KNX Safety

## 2 Safety

### 2.1 General safety instructions

- ▶ Protect the device from moisture, dirt and damage during transport, storage and operation.
- Operate the device only within the specified technical data.
- Operate the device only in a closed housing (distribution board).
- Mounting and installation must be carried out by qualified electricians.
- Switch off the device supply voltage before mounting.

### 2.2 Proper use

The product must be installed centrally in an electrical distribution board.

The device is a modular installation device for quick installation in distribution boards on 35 mm mounting rails to EN 60715.

### 2.3 Cyber security (network security)

The industry is increasingly faced with cyber security risks. To make its solutions more stable, secure and robust, ABB has officially added cyber security tests to its product development process.

In addition, the information below includes guidelines and mechanisms that you can use to improve the security of KNX systems.

#### 2.4 Restrict access to the various media

The basis of any protection plan is to isolate the system carefully against unauthorized access. Only authorized persons (installers, janitors and users) should have physical access to a KNX system. During planning and installation, the critical points of each KNX medium must be protected as effectively as possible.

In general, applications and devices should be permanently installed to prevent them from being easily removed, allowing unauthorized access to the KNX system. Sub-distributions with KNX devices should be closed, or in rooms to which only authorized persons have access.

## ABB i-bus<sup>®</sup> KNX Safety

### 2.5 Twisted pair cabling

- The ends of KNX twisted pair cables should not be visible or protrude from the wall either inside or outside the building.
- ▶ If available, use the anti-theft devices on the application modules.
- Bus lines in outdoor areas are an increased risk. Ensure that physical access to KNX twisted pair cables is especially difficult here.
- ► For extra security, devices installed in areas with limited protection (outdoor areas, underground parking lots, restrooms, etc.) can be designed as a separate line. Enabling the filter tables in the line coupler (KNX only) prevents attackers from gaining access to the whole system.

### 2.6 IP cabling inside the building

For building automation, use a separate LAN or WLAN network with its own hardware (routers, switches etc.).

Regardless of the KNX system, apply the usual security mechanisms for IP networks. For example:

- MAC filters
- Wireless network encryption
- Use strong passwords and protect them from unauthorized persons

#### (i) Note

The device cannot be reached during IP, TCP or UDP flooding (access from the internet). To avoid this, set rate limiting at network level. Please discuss this with your network administrator.

### 2.7 Connection to the internet

The device's web server uses unencrypted data transfer and is therefore not intended for use on the public internet. To prevent KNX communication from being visible on the internet, ports must not be opened in that direction by routers.

Systems can be accessed via the internet in the following ways:

- Access to KNX installations via VPN connections. However, this requires a router with VPN server functionality or a server.
- Use of manufacturer-specific solutions or visualizations, e.g. access via https.

## 3 Product Overview

### 3.1 Product Overview

The device is a modular installation device (MDRC) in Pro *M* design. The module width of the device is four space units. It is designed for installation in distribution boards on 35 mm mounting rails.

The device is supplied via the bus and requires an additional auxiliary voltage, either 24 V DC or Power over Ethernet (PoE). We recommend using a power supply from our range. When using timer functions, date and time must be provided via KNX/TP.

The device connects to the ABB i-bus® KNX via the front bus connection terminal.

Engineering Tool Software (ETS) is used for physical address assignment and parametrization.

Once the bus and auxiliary voltages are connected, the device is ready for operation.

| Abbreviation | Des         | cripti | on                             |
|--------------|-------------|--------|--------------------------------|
| А            | Application |        |                                |
| В            | Module      |        |                                |
| A            | Automation  |        |                                |
| /S           | MDRC        |        |                                |
| Х            | 1           | =      | Without input and output       |
| Х            | 2           | =      | Middle phase                   |
| Х            | 1           | =      | Version number (x = 1, 2 etc.) |

Table 2: Product name description

### 3.2 Ordering details

| Description               | MB | Туре        | Order No.       | Packaging<br>unit [pcs.] | Weight<br>1 pc.<br>[g] |
|---------------------------|----|-------------|-----------------|--------------------------|------------------------|
| Logic Controller          | 4  | ABA/S 1.2.1 | 2CDG110192R0011 | 1                        | 192                    |
| Table 3: Ordering details |    |             |                 |                          |                        |

### 3.3 Logic Controller ABA/S 1.2.1, MDRC

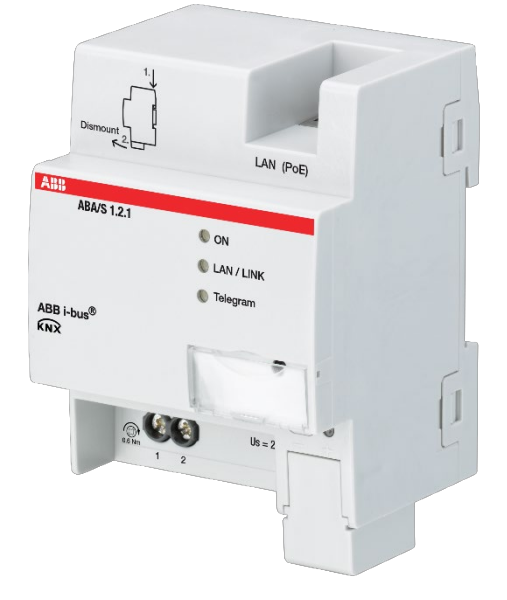

2CDC071001S0016

Fig. 1: ABA/S 1.2.1 device illustration

The device is a modular installation device (MDRC) in Pro *M* design. The module width of the device is four space units. It is designed for installation in distribution boards on 35 mm mounting rails.

The device is supplied via the bus and requires an additional auxiliary voltage, either 24 V DC or Power over Ethernet (PoE). We recommend using a power supply from our range. When using timer functions, date and time must be provided via KNX/TP.

The device connects to the ABB i-bus® KNX via the front bus connection terminal.

Engineering Tool Software (ETS) is used for physical address assignment and parametrization.

Once the bus and auxiliary voltages are connected, the device is ready for operation.

### 3.3.1 Dimension drawing

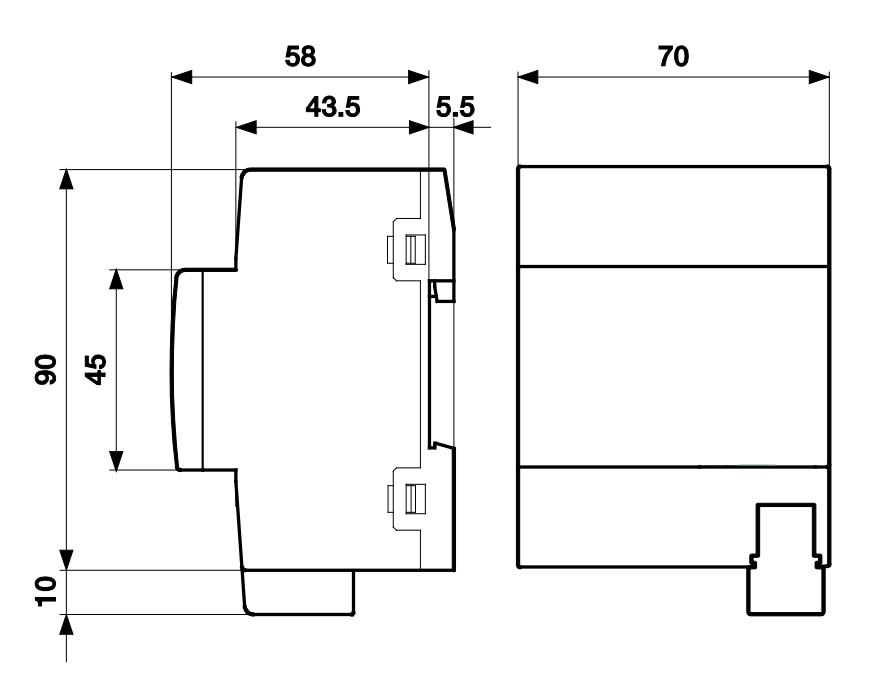

Fig. 2: Dimension drawing

#### 3.3.2 Connection diagram

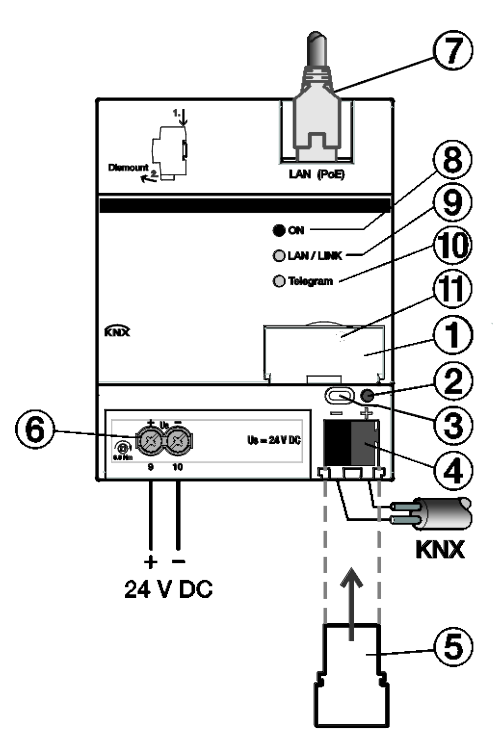

Fig. 3: ABA/S 1.2.1 connection diagram

#### Legend

- 1 Label carrier
- 2 KNX programming LED (red)
- 3 KNX programming button
- 4 KNX connection
- 5 Cover cap
- 6 Power supply connection Us

- 7 Ethernet/LAN connection
- 8 On LED (green)
- 9 LAN/LINK LED (yellow)
- 10 KNX telegram LED (yellow)
- 11 Reset/factory settings button (behind label carrier)

#### 3.3.3

#### Operating and display elements

| Button/LED | Description                        | LED indicator                                                                                                    |
|------------|------------------------------------|----------------------------------------------------------------------------------------------------|
|            | Assignment of the physical address | On: Device is in programming mode                                                                                                    |
|            | ON                                 | Off: No auxiliary voltage (24 V or PoE) available<br>On: System initialized<br>Flashing slowly (1 Hz): System starting up<br>Flashing quickly (4 Hz): Error                                                                    |
| 0          | LAN/LINK                           | On: Auxiliary voltage and Ethernet connection<br>available<br>Flickering: Data traffic via LAN                                                                                                    |
| 0          | KNX Telegram                       | On: Auxiliary voltage and KNX connection<br>available<br>Flickering: Data traffic via KNX/TP                                                                                                    |
| 0          | Reset (behind label carrier)       | Press for less than 2 seconds: no reaction.<br>Press for 2 to 10 seconds: device restart. Retains<br>configuration and last states.<br>Press for more than 10 seconds: factory reset.<br>Deletes configuration and all states. |

Table 4: Operating and display elements

### (i) Note

Device restart and factory reset are only possible when bus voltage and auxiliary voltage are applied.

## (i) Note

A firmware update cannot be undone after a factory reset.

#### 3.3.4 Technical data

#### 3.3.4.1 General technical data

| Supply                      | Bus voltage                             | 2132 V DC                                                      |
|-----------------------------|-----------------------------------------|----------------------------------------------------------------|
|                             | Current consumption, bus                | < 12 mA                                                        |
|                             | Leakage loss, bus                       | Maximum 250 mW                                                 |
|                             | Leakage loss, device                    | Maximum 3 W                                                    |
|                             | Auxiliary voltage Us                    | 24 V DC (+20% / -15%) or PoE<br>(IEEE 802.3af class 2)         |
|                             | Auxiliary voltage current consumption   | 60 mA typical, 120 mA peak current                             |
|                             | KNX connection                          | 0.25 W                                                         |
|                             | KNX current consumption                 | < 10 mA                                                        |
|                             | Power backup if supply voltage fails    | Min. 5 s, typically up to 20 s                                 |
| Connections                 | KNX                                     | Via bus connection terminal                                    |
|                             | Inputs/Outputs                          | Via screw terminals                                            |
|                             | LAN                                     | RJ45 socket for 10/100BaseT, IEEE 802.3 networks, AutoSensing  |
| Connection terminals        | Screw terminal                          | Screw terminal with universal head (PZ1)                       |
|                             | Screw terminal 1                        | 0.22.5 mm <sup>2</sup> stranded, 2 x (0.22.5 mm <sup>2</sup> ) |
|                             | Screw terminal 2                        | 0.24 mm <sup>2</sup> solid, 2 x (0.24 mm <sup>2</sup> )        |
|                             | Wire end ferrule without plastic sleeve | $0.252.5 \text{ mm}^2$                                         |
|                             | Wire end ferrule with plastic sleeve    | 0.254 mm <sup>2</sup>                                          |
|                             | TWIN ferrules                           | 0.254 mm <sup>2</sup>                                          |
|                             | Tightening torque                       | Max. 0.6 Nm                                                    |
|                             | Grid                                    | 6.35                                                           |
| Protection degree and class | Degree of protection                    | IP 20 to EN 60529                                              |
|                             | Protection class                        | II to EN 61140                                                 |
| Isolation category          | Overvoltage category                    | III to EN 60664-1                                              |
|                             | Pollution degree                        | II to EN 60664-1                                               |
| SELV                        | KNX safety extra low voltage            | SELV 24 V DC                                                   |

| Temperature range  | Operation                          | -5+45 °C                                                       |
|--------------------|------------------------------------|----------------------------------------------------------------|
|                    | Transport                          | -25+70 °C                                                      |
|                    | Storage                            | -25+55 °C                                                      |
| Ambient conditions | Maximum air humidity               | 93 %, no condensation allowed                                  |
|                    | Atmospheric pressure               | Atmosphere up to 2,000 m                                       |
| Design             | Modular installation device (MDRC) | Modular installation device                                    |
|                    | Design                             | Pro M                                                          |
|                    | Housing/color                      | Plastic housing, gray                                          |
| Dimensions         | Dimensions                         | 90 x 70 x 63.5 mm (H x W x D)                                  |
|                    | Mounting width in space units      | 4x 17.5 mm modules                                             |
|                    | Mounting depth                     | 68 mm                                                          |
| Mounting           | 35 mm mounting rail                | To EN 60715                                                    |
|                    | Mounting Position                  | Any                                                            |
|                    | Weight                             | 0.192 kg                                                       |
|                    | Fire classification                | Flammability V-0 as per UL94                                   |
| Approvals          | KNX certification                  | To EN 50491                                                    |
| CE conformity      |                                    | In accordance with the EMC directive and low voltage directive |

Table 5: Technical data

#### 3.3.4.2 Device type

| Device type                                                                                                    | Logic Controller                   | ABA/S 1.2.1        |  |  |
|----------------------------------------------------------------------------------------------------|------------------------------------|--------------------|--|--|
|                                                                                                    | Application                        | Logic Controller/* |  |  |
|                                                                                                    | Maximum number of group objects    | 500                |  |  |
|                                                                                                    | Maximum number of group addresses  | 2000               |  |  |
|                                                                                                    | Maximum number of assignments 2000 |                    |  |  |
| Maximum number of logic elements 3000                                                                          |                                    |                    |  |  |
|                                                                                                    | WebUI inputs and<br>outputs        | 60                 |  |  |
| * = Current version number of the application. Please refer the software information on our homepage for this. |                                    |                    |  |  |

Table 6: Device type

### (i) Note

ETS and the current version of the device application are required for programming.

The latest version of the application and corresponding software information is available for download from www.abb.com/knx. After import into ETS, it appears in the Catalogs window under Manufacturers/ABB/Controller/Controller Output.

The device does not support the locking function of a KNX device in ETS. Using a BCU code to inhibit access to all the project devices has no effect on this device. Data can still be read and programmed.

#### 3.3.4.3 Description of inputs and outputs

#### SELV 24 V DC supply voltage input

Only a 24 V DC voltage may be connected to the power supply input. We recommend using a power supply from our range.

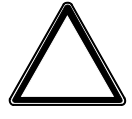

#### CAUTION

The device must be powered either by a 24 V DC voltage or via PoE (Power over Ethernet) according to IEEE 802.3af class 2.

Connecting the device to 230 V may destroy it!

#### **KNX** connection

The supplied bus connection terminal is used to connect to the KNX bus.

#### LAN connection

The device connects to the network via an Ethernet RJ45 interface for LAN networks. The network interface can be operated at a transmission speed of 10/100 Mbit/s. Network activity is indicated by the LAN/LINK LED on the front of the device.

The device features an AutoSensing function and sets the baud rate (10 or 100 Mbit) automatically.

### 4 Function

#### 4.1 Overview

The device provides a comprehensive range of logic functions.

It requires an auxiliary voltage, either 24 V DC or Power over Ethernet (PoE). We recommend using a power supply from our range. When using timer functions, date and time must be provided via KNX/TP.

### 4.2 Functional overview

This device provides extensive logic functions, which extends the use of KNX to new applications.

The logic engine is generated via a graphic UI integrated in ETS as a plug-in. This provides up to 3,000 logic gates. There is a simulation function for testing generated logic.

User-defined function blocks can be created and saved for use in other projects.

An integrated web server allows you to enter and display up to 60 values.

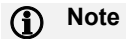

This function is very basic and is not a substitute for a real visualization.

An internal backup allows the device to continue operating for at least 5 seconds but typically up to 20 seconds in the event of a power failure (24 V DC or PoE). This allows the device to operate normally during a brief voltage drop.

The device is programmed via a KNX/TP bus or IP network.

### Note

During KNX/TP programming, extensive logic functions may take a long time to download.

## ABB i-bus<sup>®</sup> KNX Function

### 4.3 Input functions

Not relevant for this device.

### 4.4 Output functions

Not relevant for this device.

## 4.5 Integration in the i-bus<sup>®</sup> Tool

The device features an i-bus<sup>®</sup> Tool interface capable of detecting the device on the network (IP discovery) and updating firmware if required.

You can download the i-bus® Tool free of charge from our homepage (www.abb.de/knx).

A description of the functions is provided in the i-bus® Tool online help.

## ABB i-bus<sup>®</sup> KNX Function

#### 4.6 Special operating states

#### 4.6.1 Reaction on bus voltage failure/recovery, download and ETS reset

The device's reaction on bus voltage failure/recovery, download and ETS reset can be set in the device parameters.

If the power fails (24 V DC or PoE), the device safeguards certain internally calculated values, e.g. staircase lighting time or the integral value of the PID controller. The device continues to operate for at least 5 seconds and typically up to 20 seconds using backup power. If power is restored during this time, the device continues to operate normally.

If the power failure exceeds the backup time, the device shuts down safely.

When power has been restored, the device restarts. The KNX inputs behave as per their parameters, i.e. an initial value is set or values are received. See also KNX inputs (KNX IN).

The internal device clock status remains "invalid" until the device receives the time and date via the corresponding KNX group objects.

#### 4.6.1.1 Bus voltage failure

Bus voltage failure describes the sudden drop in/failure of the bus voltage, e.g. due to a power failure.

If the bus voltage fails but the power supply is running, the device continues to operate normally and saves all internal values. Bus-dependent calculations such as the Calendar or Timer function also run normally, but no telegrams are sent.

#### 4.6.1.2 Bus voltage recovery

Bus voltage recovery is the state after bus voltage is restored after failing previously due to a bus voltage failure.

On bus voltage recovery, group objects are updated to their current values. However, they are not sent to the bus during the update. After the update, group objects behave normally again according to the settings on the KNX outputs. See also KNX outputs (KNX OUT).

## ABB i-bus<sup>®</sup> KNX Function

#### 4.6.1.3 ETS reset

Generally an ETS reset is defined as a reset of the device via ETS. To trigger an ETS reset, go to the ETS *Commissioning* menu and select *Reset device*. This deletes all internal information and stops and restarts the device.

#### 4.6.1.4 Download

Downloading describes loading a modified or updated application onto the device with ETS.

#### (i) Note

After a download with a change, the parameter behaves as if there has been an ETS reset. If the application is downloaded again (full download) after it has been uninstalled, the reaction is the same as after an ETS reset.

After the application is uninstalled or after an interrupted download, the device no longer functions.

After an ETS download, all internal information is saved and restored. This also applies to internally calculated values (e.g. staircase lighting time and the integral value of the PID controller).

The KNX inputs behave as per their parameters.

If an element was removed from the previous parametrization, its internal value is discarded.

If an element was added, its internal value will be set to the default (usually 0).

## ABB i-bus<sup>®</sup> KNX Mounting and installation

## 5 Mounting and installation

### 5.1 Information about mounting

The installation position can be selected as required.

To connect the device to the electrical system, use screw terminals. To connect it to the bus, use the supplied bus connection terminal. The terminal assignment is located on the housing.

Once the bus and auxiliary voltages are connected, the device is ready for operation.

#### (i) Note

The maximum permissible current of a KNX line must not be exceeded. During planning and installation ensure that the KNX line is correctly dimensioned. The device has a maximum current consumption of <10 mA.

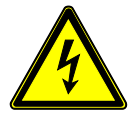

#### DANGER - Severe injuries due to touch voltage

Feedback from differing phase conductors can produce touch voltages and lead to severe injuries. Operate the device only in a closed housing (distribution board). Disconnect all phases before working on the electrical connection.

## ABB i-bus<sup>®</sup> KNX Mounting and installation

### 5.2 Mounting on DIN rail

The device is fitted and removed without auxiliary tools.

Make sure the device is accessible for operation, testing, visual inspection, maintenance and repair.

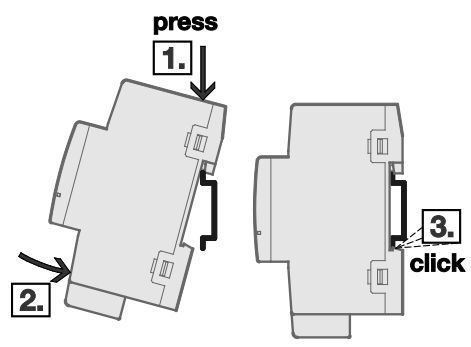

Fig. 4: Mounting on DIN rail

- 1. Place the DIN rail holder on the upper edge of the DIN rail and push down.
- 2. Push the lower part of the device toward the DIN rail until the DIN rail holder engages.
- $\Rightarrow$  The device is now mounted on the DIN rail.
- Relieve the pressure on the top of the housing.

### 5.3 Supplied state

The device is supplied with the physical address 15.15.255. The application is preloaded.

The complete application can be reloaded if required. Downloads may take longer after an application is uninstalled or when changing applications.

## 6 Commissioning

### 6.1 Commissioning requirement

To commission the device, a PC with ETS is required along with a connection to the ABB i-bus<sup>®</sup>, e.g. via a KNX interface.

Once the bus and auxiliary voltages are connected, the device is ready for operation.

### 6.2 Commissioning overview

The ABA/S 1.2.1 Logic Controller is commissioned using the Logic Controller/\* application.

### (i) Note

 $* \dots$  = Current version number of the application. Please refer to the software information on our homepage for this.

ETS is required in order to parametrize the device.

For information on how to use the i-bus® Tool, see 4.5 Integration in the i-bus® Tool

### 6.3 Assignment of the physical address

The physical address, group address and parameters are assigned and programmed in ETS.

The device features a *Programming* button for physical address assignment. The red *Programming* LED lights up after the button has been pressed. It goes off once ETS has assigned the physical address or the *Programming* button is pressed again.

The device performs an ETS reset during physical address programming. This resets all states.

## ABB i-bus<sup>®</sup> KNX Commissioning

#### 6.3.1 Network settings

DHCP ("Obtain an IP address automatically") is enabled on the device as standard. So the device obtains its IP address from a DHCP server which is often integrated into a network switch or router. If there is no DHCP server, the device is assigned an automatic IP address, usually 169.254.xxx.yyy.

Settings for the IP address are made directly in ETS, where you can also give the device a fixed address. If you do, please ensure that the IP is suitable for the network topology, otherwise the device cannot subsequently be accessed.

| En Propertie   | 25           |           |                    | 1 |
|----------------|--------------|-----------|--------------------|---|
| Settings       | IP           | Comments  | (1)<br>Information |   |
| Obtain an IP   | address auto | matically |                    |   |
| Use a static   | IP address   |           |                    |   |
| MAC Address    |              |           |                    |   |
| Unknown        |              |           |                    |   |
| Multicast Add  | ress         |           |                    |   |
| Wullicast Audi |              |           |                    |   |

#### Fig. 5: Network settings

If you have set a fixed IP address, it will be loaded onto the device when you program the physical address. The logic controller is now accessible via the LAN.

If you wish to program the device directly via LAN without a connection to the KNX bus line, select "Use direct IP connection if available" in Bus/Connection Options.

#### 6.4 Software/application

#### 6.4.1 Download response

Due to the complexity of the device, the progress bar for the download may take up to one and a half minutes before it appears depending on the PC used.

## 7 Parameters

### 7.1 General

ETS Engineering Tool Software is used to parametrize the device. The device uses an ETS plug-in. In ETS, the application is located in the *Catalogs* window under *Manufacturers/ABB/Controller/Controller*. The following sections describe the device functions and parameters.

## 7.2 User interface – menu description

| 7.2.1 | File menu                          |                                                                                                    |  |  |  |
|-------|------------------------------------|----------------------------------------------------------------------------------------------------|--|--|--|
|       | Save                               | Save can only be used after a change.                                                                                                    |  |  |  |
|       | Export                             | Exports the whole project to an XML file. Linked group addresses are not exported with the project. You can copy a project with the group addresses using the Copy function in ETS.                                                                                                    |  |  |  |
|       | Import                             | Il existing data are retained when you import an xml file. The only additional items imported are worksheets.                                                                                                    |  |  |  |
|       | Import composite<br>function block | Imports a user-defined function block (fbxml file).<br>After import, the composite function block is shown at the bottom left in the list of<br>function elements in <i>Own function blocks</i> .                                                                                                |  |  |  |
|       | Print                              | <ul> <li>Options:</li> <li>Print All</li> <li>Print Current Worksheet</li> <li>The size of the printout matches the scaling on the user interface.</li> </ul>                                                                                                    |  |  |  |
|       | Print Preview                      | <ul> <li>Options:</li> <li>Full Preview</li> <li>Previews the current worksheet</li> <li>The size of the print preview matches the scaling on the user interface.</li> </ul>                                                                                                    |  |  |  |
|       | Check                              | <ul> <li>Provides an overview of free resources:</li> <li>Elements (total number of function elements)</li> <li>Used logic link objects (number of socket I/Os)</li> <li>Used web objects (number of web I/Os)</li> <li>Download image size (volume of data downloaded to the device)</li> </ul> |  |  |  |
|       | Settings                           | General settings for operating the device.<br><u>More information</u>                                                                                                    |  |  |  |

#### 7.2.2 *Edit* menu

| Grid                               | Switches on and off the worksheet grid.                                                |
|------------------------------------|----------------------------------------------------------------------------------------|
| Create composite<br>function block | Creates a composite function block from the selected logic.<br><u>More information</u> |
| Cut/Copy/Paste                     | Standard functionality                                                                 |
| Undo/Redo                          | Standard functionality<br>15 undos/redos are possible.                                 |

#### 7.2.3 Realtime menu

Real-time device monitoring.

Enabling this function links the plug-in to the device and then shows the live status of the device logic. The IP address for the connection is taken from the ETS settings.

#### 7.2.4 Simulation menu

Offline simulation of the defined logic.

More information

#### 7.2.5 Worksheet

The worksheet is where you create logical links.

- To create a new worksheet, click the "+" symbol.
- To rename the worksheet, double-click the tab field and overwrite it.

| Worksheet × | + |  |
|-------------|---|--|
|             |   |  |
|             |   |  |

Fig. 6: Worksheet

#### 7.2.6 Properties window

The Properties window is used to parametrize logic elements. In the *Name* field, you can enter a unique name for each logic element, and in the *Remark* field, specific information about it.

### 7.3 Monitor

Use the Monitor function to view the current states of the logic in the device in real time. The function requires a network connection to the device. To start the monitor, click the following icon:

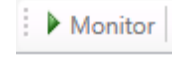

Fig. 7: Monitor

The plug-in then tries to establish a connection to the logic controller, using the IP address from the ETS settings (Properties > "IP" tab).

When a connection has been established, the current states of the I/O logic link objects are displayed.

Note that the Monitor function can only work if the logic in the device and the plug-in is the same.

### 7.4 Simulation

| Simulation         | Single Step Slow Realtime Fast Next Step 27.06.2018 10:51:57 🚔 🗙 Adjust F                                                                                                    | Refresh |
|--------------------|----------------------------------------------------------------------------------------------------|---------|
| Fig. 8: Simulation |                                                                                                    |         |
| Simulation/Stop    | Starts and stops the simulation.                                                                                                    |         |
| Speeds             | Used to select simulation speeds.<br>Important for simulating timer functions such as the Calendar function.                                                                 |         |
| Single Step        | Clicking Next Step starts a calculation cycle.                                                                                                    |         |
| Slow               | Around 50 times slower than real time.                                                                                                    |         |
| Realtime           | Simulation is in real time.                                                                                                    |         |
| Fast               | 1 second in the simulation is 1 hour in real time.                                                                                                    |         |
| Simulation time    | Sets the simulation time and date.<br><i>Adjust</i> button:<br>Applies the setting.<br><i>Refresh</i> button:<br>Synchronizes the date and time with the real time of the PC |         |
|                    | Cynonizes the date and time with the real time of the r C.                                                                                                    |         |

| 7.5   | Engine settings parameters                    |                                                                                                    |  |
|-------|-----------------------------------------------|----------------------------------------------------------------------------------------------------|--|
| 7.5.1 | Cycle time                                    |                                                                                                    |  |
|       | Options:                                      | 20065535 (unsigned integer)                                                                                                    |  |
|       | Defines the minin                             | num time for the logic engine calculation cycle.                                                                                                    |  |
| 7.5.2 | Use persisting values                         |                                                                                                    |  |
|       | Options:                                      | <u>no (no checkmark)</u><br>yes (checkmark)                                                                                                    |  |
|       | • <i>yes</i> : The dev saved, pleas           | ice stores the internal information of certain function elements. To see which data are<br>e refer to the descriptions for the relevant function elements. |  |
| 7.6   | Send behavior parameters                      |                                                                                                    |  |
| 7.6.1 | Minimum time between output telegrams in [s]  |                                                                                                    |  |
|       | Options:                                      | 0255 s (unsigned integer)                                                                                                    |  |
| 7.6.2 | Minimum time between output telegrams in [ms] |                                                                                                    |  |
|       | Options:                                      | <u>0</u> 2000 ms (unsigned integer)                                                                                                    |  |

## (i) Note

The parameters *Minimum time between output telegrams in [s]* and *Minimum time between output telegrams in [ms]* refer both to "normal" KNX telegrams and ValueRead telegrams.

### 7.7 *In operation* parameters

#### 7.7.1 Send Group Object "In Operation" (1-bit)

Options: <u>No</u> Send value 0 cyclically Send value 1 cyclically

The *In operation* group object indicates that the device is communicating correctly with the KNX bus. Depending on the setting, a 0 or 1 is sent cyclically and activates the 1-bit group object *In operation*. The cyclical telegram can be evaluated by other devices on the bus.

#### 7.7.2 "In Operation" is repeated every

Options: 00:00:01...<u>01:00:00</u>...11:59:59 hh:mm:ss
## 7.8 General information on logic calculation

The logic controller calculates generated logic cyclically. The default engine cycle time setting is 200 ms but this can be increased if required. See <u>Cycle time</u>.

Logic is always calculated from the inputs to the outputs (left to right). There is no loop capability.

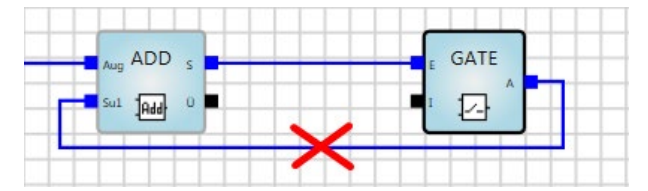

Fig. 9: General information on logic calculation

A calculation cycle calculates the entire logic. New values (e.g. from the KNX bus) available at the start of the cycle are taken into account.

## 7.9 Inverting inputs and outputs

1-bit inputs and outputs can be inverted by double-clicking the related input/output.

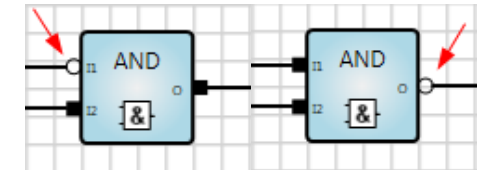

Fig. 10: Inverting inputs and outputs

## 7.10 Description of function elements

## 7.10.1

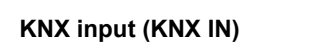

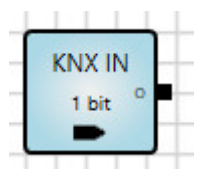

## Description

Selects the KNX input element based on the required datapoint type. Received values are sent to the logic engine. Enables a corresponding group object in ETS.

## (i) Note

You can enter a unique name for the element in the *Name* field in the Properties-section. The name will also be written into the Group Object Description in ETS.

### Send outputs

| No. | DPT   | Abbr. | Name                 | Visible        | Description                                                                                                    |
|-----|-------|-------|----------------------|----------------|----------------------------------------------------------------------------------------------------|
| 1   | Any   | 0     | Output               | Always         |                                                                                                    |
| 2   | 1 bit | Rcv   | Telegram<br>received | Parametrizable | Checkbox selected:<br>Every telegram received triggers a status send<br>pulse with the value 0/1.<br>The next calculation (usually after 200 ms) resets<br>the value to 0. |

### Parameters

| Name                   | Value                        | Visible                            | Description                                                                                                    |
|------------------------|------------------------------|------------------------------------|----------------------------------------------------------------------------------------------------|
|                        | <b>A i</b>                   |                                    | A preset value intended for use in calculations. This value is only used if <i>Set initial value after restart</i> is enabled.                        |
| Initial value          | to DPT                       | Always                             | Note:                                                                                                    |
|                        |                              |                                    | Selecting the checkbox sets the initial value to 1,<br>but only with 1-bit values. Deselecting the checkbox<br>(default) sets the initial value to 0. |
| Sot initial            |                              |                                    | Selected via checkbox.                                                                                                    |
| value after<br>restart | 1 (true)<br><u>0 (false)</u> | Always                             | After a restart, either the initial value is used or the input value is restored, or the system waits for a telegram to arrive.                       |
| Dood group             | 1 (true)                     | If Set initial value               | Selected via checkbox.                                                                                                    |
| address                | <u>0 (false)</u>             | <i>after restart</i> is deselected | Selecting the checkbox sets the "READ ON INIT" flag.                                                                                                  |

#### **Description of parameters**

Initial value:

Initial value of the input. May only be used in combination with the Set initial value after restart parameter.

Set initial value after restart:

If the checkbox is selected for this parameter, the input will have the defined initial value on restart. If it is not, the device first tries to restore the input value.

If the restore is successful the input will use this value and will not trigger a recalculation.

If the restore is unsuccessful, the input value is initially undefined. Only a subsequent valid telegram will update it.

There will be a restart after a download, on supply voltage recovery or on bus voltage recovery.

Read group address:

If the checkbox is selected for this parameter the "READ ON INIT" flag in the object sends one "Value Read" command to the bus on restart or after a download.

## (i) Note

If this parameter is enabled, the logic engine waits for the calculation until all inputs of a logical link have a valid value. Elements without a direct or indirect link are not calculated.

### Function

Whenever a telegram is received the input starts a recalculation independently if the value has changed.

### Bus voltage failure, download and restart

The input values are saved. On restart the input reacts as per the corresponding parameter.

### **Element display**

- Element name
- First group address
- Data widths (1 bit, 2 bits, 4 bits, 1 byte, 2 bytes, 4 bytes, date, time, date/time, color)

## (i) Note

The first group address is the one that sends a value. The group addresses are displayed in the same layout as in ETS (e.g. 2-level or 3-level).

Icons:

• Read group address = True (1): 🐝 icon

### Datapoint type

Select the datapoint type required for displaying the value on the KNX accordingly.

All assigned group addresses are listed in Data Types in the *Properties* window. They cannot be changed (read-only).

### 7.10.2

### KNX output (KNX OUT)

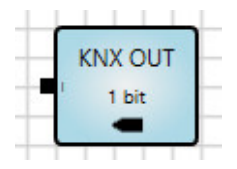

#### Description

Selects the KNX output element based on the required datapoint type. Received values from the logic engine are forwarded. Enables a corresponding group object in ETS.

## (i) Note

You can enter a unique name for the element in the *Name* field in the Properties-section. The name will also be written into the Group Object Description in ETS.

### Inputs

| No. | DPT | Abbr. | Name  | Visible | Description |
|-----|-----|-------|-------|---------|-------------|
| 1   | Any | I     | Input | Always  |             |

### Parameters

| Name                                                                                          | Value                                                | Visible                                  | Description                                                                                                    |
|-----------------------------------------------------------------------------------------------|------------------------------------------------------|------------------------------------------|----------------------------------------------------------------------------------------------------|
| Send<br>behavior                                                                              | Send <u>Send on change</u><br>behavior Always Always |                                          | Values can always be sent, i.e. after every recalculation of the link results, or only when a value in the results changes.                                     |
| Change Absolute<br>defined in Relative (%)                                                    |                                                      | If Send behavior<br>= Send on<br>change* | If <i>Send on change</i> is selected for <i>Send behavior</i> ,<br>an absolute or relative value can be output after a<br>value change.                         |
| Change Value dependent<br>absolute on DPT, default = 1                                        |                                                      | If Change defined<br>in<br>= Absolute*   | A value is sent if <i>Change defined in</i> is greater or less than the number entered in Change absolute.                                                      |
| Change in<br>%      [0.1 %, 0.2 %,<br>0.5 %, <u>1 %</u> , 2 %,,<br>20 %]      If Ch<br>in = 1 |                                                      | If Change defined<br>in = Relative (%)*  | A value is sent if the <i>Change defined in</i><br>percentage of the last value sent is greater or less<br>than the percentage selected in <i>Change in %</i> . |
| Cyclic<br>sending                                                                             | 1 (true)<br><u>0 (false)</u>                         | Always                                   | Cyclic sending can be enabled by selecting the checkbox.                                                                                                    |
| Cycle time                                                                                    | min:sec, minimum<br>value = 00:09                    | If Cyclic sending<br>= true (1)          | If the <i>Cyclic sending</i> checkbox is selected, the cycle time can be set from a minimum value of 00:09 (in min:sec).                                        |

\* only visible if the chosen DPT are integers or float values (1 to 4 bytes)

#### **Description of parameters**

Change in %: The value change is defined as follows: (NEW\_VALUE - LAST\_SENT\_VALUE) / LAST\_SENT\_VALUE If NEW\_VALUE = LAST\_SENT\_VALUE = 0, result is 0% If NEW\_VALUE <> 0 and LAST\_SENT\_VALUE = 0, result is 100%

### Function

Whenever a telegram is received the output starts a recalculation independently if the value has changed.

#### Bus voltage failure, download and restart

The output values are not saved. Cyclic sending starts once the output receives a valid value.

Output values that cannot be sent on the bus (e.g. due to bus load or bus voltage failure) are overwritten by newer values.

#### **Element display**

- Element name
- First group address
- Data widths (1 bit, 2 bits, 4 bits, 1 byte, 2 bytes, 4 bytes, date, time, date/time, color)

## (i) Note

The first group address is the one that sends a value. The group addresses are displayed in the same layout as in ETS (e.g. 2-level or 3-level).

### Datapoint Type

Select the datapoint type required for displaying the value on the KNX accordingly.

All assigned group addresses are listed in Data Types in the *Properties* window. They cannot be changed (read-only).

### 7.10.3

### Marker Input (MARKER IN)

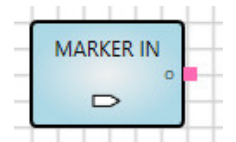

#### Description

Markers are used for distant links. Links between worksheets are also possible. A marker input is logically linked to a marker output.

Important: A marker input can only be linked to exactly one marker output!

## (i) Note

For easy identification you should enter a unique name for the corresponding marker in the *Name* field in the properties.

#### Outputs

| No. | DPT | Abbr. | Name   | Visible | Description |
|-----|-----|-------|--------|---------|-------------|
| 1   | Any | 0     | Output | Always  |             |

### Parameters

| Name         | Value                      | Visible | Description                                            |
|--------------|----------------------------|---------|--------------------------------------------------------|
| Linked<br>to | List of all MARKER<br>OUTs | Always  | Selects the MARKER OUT to be linked with the MARKER IN |

## 7.10.4 Marker Output (MARKER OUT)

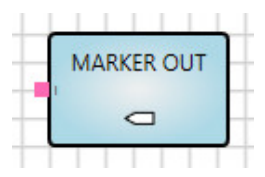

### Description

Markers are used for distant links. Links between worksheets are also possible. A marker output is logically linked to one or more marker inputs.

## (i) Note

For easy identification you should enter a unique name for the corresponding marker in the *Name* field in the properties.

## Inputs

| No. | DPT | Abbr. | Name  | Visible | Description |
|-----|-----|-------|-------|---------|-------------|
| 1   | Any | I     | Input | Always  |             |

#### Parameters

| Name      | Value                     | Visible | Description                                            |
|-----------|---------------------------|---------|--------------------------------------------------------|
| Linked to | List of all<br>MARKER INs | Always  | Selects the MARKER IN to be linked with the MARKER OUT |

### 7.10.5

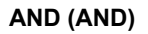

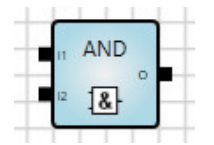

**Description** Logical AND operator.

#### Inputs

| No.  | DPT   | Abbr.          | Name  | Visible        | Description |
|------|-------|----------------|-------|----------------|-------------|
| 1    | 1 bit | <b>I</b> 1     | Input | Always         |             |
| 2    | 1 bit | I <sub>2</sub> | Input | Always         |             |
| 3-16 | 1 bit | In             | Input | Parametrizable | n = 316     |

### Outputs

| No. | DPT   | Abbr. | Name   | Visible | Description |
|-----|-------|-------|--------|---------|-------------|
| 1   | 1 bit | 0     | Output | Always  |             |

## (i) Note

An AND element can be easily inverted to a NAND element by double-clicking the output.

#### Parameters

| Name        | Value       | Visible | Description |
|-------------|-------------|---------|-------------|
| Input Count | <u>2</u> 16 | Always  |             |

## Function

Whenever a telegram is received the output starts a recalculation independently if the value has changed. The output is true (1) if all inputs are true (1).

| <b>I</b> 1 | 2 | 0 |
|------------|---|---|
| 0          | 0 | 0 |
| 0          | 1 | 0 |
| 1          | 0 | 0 |
| 1          | 1 | 1 |

### Other

### 7.10.6

## OR (OR)

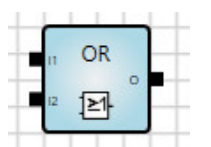

**Description** Logical OR operator.

#### Inputs

| No.  | DPT   | Abbr.          | Name  | Visible        | Description |
|------|-------|----------------|-------|----------------|-------------|
| 1    | 1 bit | I <sub>1</sub> | Input | Always         |             |
| 2    | 1 bit | I <sub>2</sub> | Input | Always         |             |
| 3-16 | 1 bit | In             | Input | Parametrizable | n = 316     |

#### Outputs

| No. | DPT   | Abbr. | Name   | Visible | Description |
|-----|-------|-------|--------|---------|-------------|
| 1   | 1 bit | 0     | Output | Always  |             |

## (i) Note

An OR element can be easily inverted to a NOR element by double-clicking the output.

### Parameters

| Name        | Value       | Visible | Description |
|-------------|-------------|---------|-------------|
| Input count | <u>2</u> 16 | Always  |             |

## Function

Whenever a telegram is received the output starts a recalculation independently if the value has changed. The output is true (1) if at least one input is true (1).

| <b>I</b> 1 | 2 | 0 |
|------------|---|---|
| 0          | 0 | 0 |
| 0          | 1 | 1 |
| 1          | 0 | 1 |
| 1          | 1 | 1 |

### Other

### 7.10.7

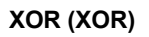

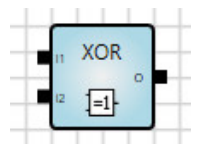

### Description

Logical XOR operator (exclusive OR).

#### Inputs

| No.  | DPT   | Abbr.          | Name  | Visible        | Description |
|------|-------|----------------|-------|----------------|-------------|
| 1    | 1 bit | <b>I</b> 1     | Input | Always         |             |
| 2    | 1 bit | I <sub>2</sub> | Input | Always         |             |
| 3-16 | 1 bit | In             | Input | Parametrizable | n = 316     |

### Outputs

| No. | DPT   | Abbr. | Name   | Visible | Description |
|-----|-------|-------|--------|---------|-------------|
| 1   | 1 bit | 0     | Output | Always  |             |

## (i) Note

A XOR element can be easily inverted to a XNOR element by double-clicking the output.

#### Parameters

| Name        | Value       | Visible | Description |
|-------------|-------------|---------|-------------|
| Input Count | <u>2</u> 16 | Always  |             |

## Function

Whenever a telegram is received the output starts a recalculation independently if the value has changed. The output is true (1) if there is an odd number of true (1) inputs.

| <b>I</b> 1 | 2 | 3 | 0 |
|------------|---|---|---|
| 0          | 0 | 0 | 0 |
| 0          | 0 | 1 | 1 |
| 0          | 1 | 0 | 1 |
| 0          | 1 | 1 | 0 |
| 1          | 0 | 0 | 1 |
| 1          | 0 | 1 | 0 |
| 1          | 1 | 0 | 0 |
| 1          | 1 | 1 | 1 |

### Other

Inputs not connected are treated as if they did not exist. If only one input is linked, the output value is the same as the input value.

### 7.10.8

### NOT (NOT)

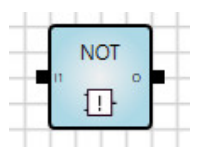

## Description

Logical NOT operator.

### Inputs

| No. | DPT   | Abbr. | Name  | Visible | Description |
|-----|-------|-------|-------|---------|-------------|
| 1   | 1 bit | l1    | Input | Always  |             |

### Outputs

| No. | DPT   | Abbr. | Name   | Visible | Description |
|-----|-------|-------|--------|---------|-------------|
| 1   | 1 bit | 0     | Output | Always  |             |

## (i) Note

1-bit inputs and outputs can be inverted by double-clicking the related input/output.

#### Parameters

None

### Function

Whenever a telegram is received the output starts a recalculation independently if the value has changed. The input value is output negated.

| I | 0 |
|---|---|
| 0 | 1 |
| 1 | 0 |

### 7.10.9

1ofN (ONE-HOT)

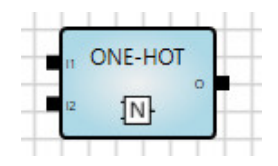

**Description** Logical 1ofN operator.

### Inputs

| No.  | DPT   | Abbr.          | Name  | Visible        | Description |
|------|-------|----------------|-------|----------------|-------------|
| 1    | 1 bit | <b>I</b> 1     | Input | Always         |             |
| 2    | 1 bit | I <sub>2</sub> | Input | Always         |             |
| 3-16 | 1 bit | In             | Input | Parametrizable | n = 316     |

### Outputs

| No. | DPT   | Abbr. | Name   | Visible | Description |
|-----|-------|-------|--------|---------|-------------|
| 1   | 1 bit | 0     | Output | Always  |             |

## (i) Note

You can invert 1-bit inputs and outputs by double-clicking on the relevant I/O.

### Parameters

| Name        | Value       | Visible | Description |
|-------------|-------------|---------|-------------|
| Input Count | <u>2</u> 16 | Always  |             |

## Function

Whenever a telegram is received the output starts a recalculation independently if the value has changed. The output is true (1) if exactly one input is true (1).

| 1 | 2 | <b>J</b> 3 | 0 |
|---|---|------------|---|
| 0 | 0 | 0          | 0 |
| 0 | 0 | 1          | 1 |
| 0 | 1 | 0          | 1 |
| 0 | 1 | 1          | 0 |
| 1 | 0 | 0          | 1 |
| 1 | 0 | 1          | 0 |
| 1 | 1 | 0          | 0 |
| 1 | 1 | 1          | 0 |

### **Application Example**

You want to ensure that from a set of outputs, exactly one has the value 1 while the other outputs are 0. The circuit shown ensures that this is the case.

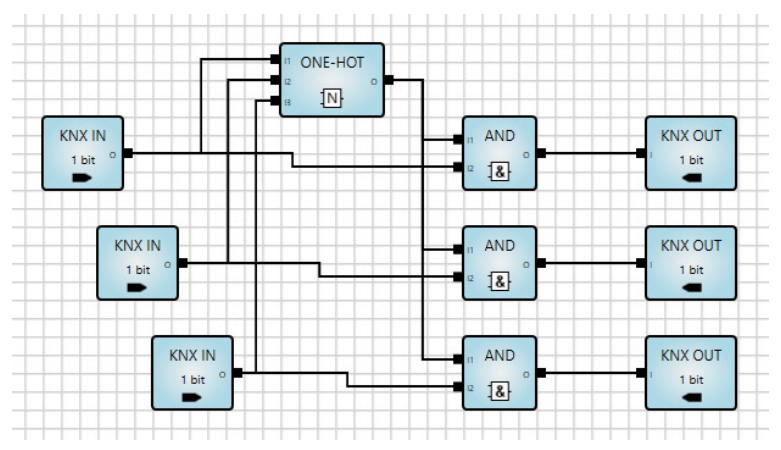

Fig. 11: Application example, 1ofN element

If more than one of the three input values is 1, this results in a 1ofN operator is equal to 0. The AND logic gates therefore force the three output values to 0.

## Other

### 7.10.10

### Greater Than (GREATER)

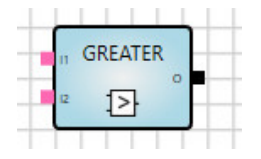

### Description

Comparison of two input values. Both inputs can also be linked with fixed values (constant).

## Inputs

| No. | DPT             | Abbr.          | Name  | Visible        | Description |
|-----|-----------------|----------------|-------|----------------|-------------|
| 1   | Numerical value | l1             | Input | Always         |             |
| 2   | Same as Input 1 | l <sub>2</sub> | Input | Parametrizable |             |

### Outputs

| No. | DPT   | Abbr. | Name   | Visible | Description |
|-----|-------|-------|--------|---------|-------------|
| 1   | 1 bit | 0     | Output | Always  |             |

### Parameters

| Name | Value           | Visible                    | Description              |
|------|-----------------|----------------------------|--------------------------|
| In 2 | Checkbox        | Always                     |                          |
|      | Numerical value | If the checkbox is cleared | Data type as for Input 1 |

## Function

The output is 1 if  $I_1$  is greater than  $I_2$ .

The output is 0 if  $I_1$  is less than or equal to  $I_2$ .

# ABB i-bus® KNX **Parameters**

#### 7.10.11 Lower Than (LOWER)

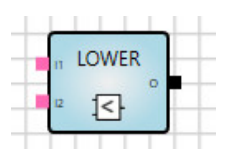

### Description

Comparison of two input values. Both inputs can also be linked with fixed values (constant).

### Inputs

| No. | DPT             | Abbr.          | Name  | Visible        | Description |
|-----|-----------------|----------------|-------|----------------|-------------|
| 1   | Numerical value | I1             | Input | Always         |             |
| 2   | Same as Input 1 | l <sub>2</sub> | Input | Parametrizable |             |

### Outputs

| No. | DPT   | Abbr. | Name   | Visible | Description |
|-----|-------|-------|--------|---------|-------------|
| 1   | 1 bit | 0     | Output | Always  |             |

### **Parameters**

| Name | Value           | Visible                    | Description              |
|------|-----------------|----------------------------|--------------------------|
| ln 2 | Checkbox        | Always                     |                          |
|      | Numerical value | If the checkbox is cleared | Data type as for Input 1 |

### Function

The output is 1 if  $I_1$  is less than  $I_2$ .

The output is 0 if  $I_1$  is greater than or equal to  $I_2$ . Whenever a telegram is received the output starts a recalculation independently if the value has changed.

## 7.10.12 Equal (EQUAL)

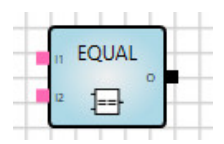

### Description

Comparison of two input values. Both inputs can also be linked with fixed values (constant).

### Inputs

| No. | DPT             | Abbr.          | Name  | Visible        | Description |
|-----|-----------------|----------------|-------|----------------|-------------|
| 1   | Numerical value | <b>I</b> 1     | Input | Always         |             |
| 2   | Same as Input 1 | I <sub>2</sub> | Input | Parametrizable |             |

### Outputs

| No. | DPT   | Abbr. | Name   | Visible | Description |
|-----|-------|-------|--------|---------|-------------|
| 1   | 1 bit | 0     | Output | Always  |             |

### Parameters

| Name | Value           | Visible                    | Description              |
|------|-----------------|----------------------------|--------------------------|
| ln 2 | Checkbox        | Always                     |                          |
|      | Numerical value | If the checkbox is cleared | Data type as for Input 1 |

## Function

The output is 1 if  $I_1$  is equal to  $I_2$ .

The output is 0 if  $I_1$  is not equal to  $I_2$ .

## 7.10.13 Not Equal (NOT EQUAL)

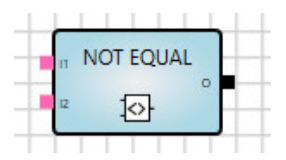

### Description

Comparison of two input values. Both inputs can also be linked with fixed values (constant).

## Inputs

| No. | DPT             | Abbr.          | Name  | Visible        | Description |
|-----|-----------------|----------------|-------|----------------|-------------|
| 1   | Numerical value | I1             | Input | Always         |             |
| 2   | Same as Input 1 | l <sub>2</sub> | Input | Parametrizable |             |

## Outputs

| No. | DPT   | Abbr. | Name   | Visible | Description |
|-----|-------|-------|--------|---------|-------------|
| 1   | 1 bit | 0     | Output | Always  |             |

## Parameters

| Name | Value           | Visible                    | Description              |
|------|-----------------|----------------------------|--------------------------|
| In 2 | Checkbox        | Always                     |                          |
|      | Numerical value | If the checkbox is cleared | Data type as for Input 1 |

## Function

The output is 1 if  $I_1$  is not equal to  $I_2$ .

The output is 0 if  $I_1$  is equal to  $I_2$ .

### 7.10.14

## Greater or Equal (GREATER/EQUAL)

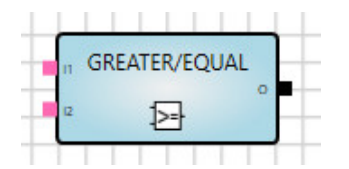

### Description

Comparison of two input values. Both inputs can also be linked with fixed values (constant).

#### Inputs

| No. | DPT             | Abbr.          | Name  | Visible        | Description |
|-----|-----------------|----------------|-------|----------------|-------------|
| 1   | Numerical value | l1             | Input | Always         |             |
| 2   | Same as Input 1 | I <sub>2</sub> | Input | Parametrizable |             |

### Outputs

| No. | DPT   | Abbr. | Name   | Visible | Description |
|-----|-------|-------|--------|---------|-------------|
| 1   | 1 bit | 0     | Output | Always  |             |

### Parameters

| Name | Value           | Visible                    | Description              |
|------|-----------------|----------------------------|--------------------------|
| In 2 | Checkbox        | Always                     |                          |
|      | Numerical value | If the checkbox is cleared | Data type as for Input 1 |

### Function

The output is 1 if  $I_1$  is greater than or equal to  $I_2$ .

The output is 0 if  $I_1$  is less than  $I_2$ .

## 7.10.15

### Lower or Equal (LOWER/EQUAL)

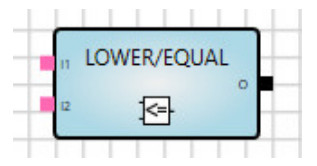

### Description

Comparison of two input values. Both inputs can also be linked with fixed values (constant).

## Inputs

| No. | DPT             | Abbr.          | Name  | Visible        | Description |
|-----|-----------------|----------------|-------|----------------|-------------|
| 1   | Numerical value | l <sub>1</sub> | Input | Always         |             |
| 2   | Same as Input 1 | I <sub>2</sub> | Input | Parametrizable |             |

### Outputs

| No. | DPT   | Abbr. | Name   | Visible | Description |
|-----|-------|-------|--------|---------|-------------|
| 1   | 1 bit | 0     | Output | Always  |             |

## Parameters

| Name | Value           | Visible                    | Description              |
|------|-----------------|----------------------------|--------------------------|
| In 2 | Checkbox        | Always                     |                          |
|      | Numerical value | If the checkbox is cleared | Data type as for Input 1 |

### Function

The output is 1 if  $I_1$  is less than or equal to  $I_2$ .

The output is 0 if  $I_1$  is greater than  $I_2$ .

### 7.10.16

## Minimum/Maximum (MIN/MAX)

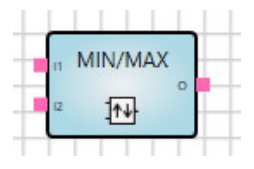

### Description

Finds the largest or smallest of up to 16 values. The inputs can also be linked with fixed values (constant).

## Inputs

| No.  | DPT   | Abbr.          | Name     | Visible        | Description |
|------|-------|----------------|----------|----------------|-------------|
| 1    | 1 bit | F              | Function | Parametrizable |             |
| 2    | Any   | I <sub>1</sub> | Input    | Always         |             |
| 3    | Any   | l <sub>2</sub> | Input    | Always         |             |
| 4-16 | Any   | In             | Input    | Parametrizable | n = 316     |

### Outputs

| No. | DPT | Abbr. | Name   | Visible | Description |
|-----|-----|-------|--------|---------|-------------|
| 1   | Any | 0     | Output | Always  |             |

### Parameters

| Name        | Value        | Visible | Description |
|-------------|--------------|---------|-------------|
| Input Count | <u>2</u> -16 | Always  |             |

### Input parameters

| Name     | lame Value Visible |                            | Description             |
|----------|--------------------|----------------------------|-------------------------|
| Min      | Checkbox           | Always                     | Enables element input F |
|          | Chaokhov           | If the checkbox is cleared | 1 = Minimum             |
| Checkbox |                    | 0 = Maximum                |                         |

### Function

Input F defines, if MIN or MAX function is activated.

If F = 0, the output sends the largest input value (I1-I16). Function MAX is activated.

If F = 1, the output sends the smallest input value (I1-I16). Function MIN is activated.

The output sends:

- On a value change at the output (new input values will be set).
- When input F receives a value

### **Exception handling**

Unlinked inputs are not taken into account.

### Other

If only one input is linked, the output value is the same as the input value.

## 7.10.17 Multiplexer, 2 to 1 (1-MUX)

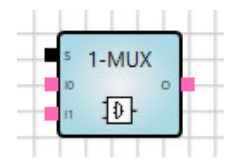

### Description

Selects a value from two input values.

### Inputs

| No. | DPT   | Abbr.          | Name   | Visible | Description |
|-----|-------|----------------|--------|---------|-------------|
| 1   | 1 bit | S              | Select | Always  |             |
| 2   | Any   | lo             | Input  | Always  |             |
| 3   | Any   | I <sub>1</sub> | Input  | Always  |             |

### Outputs

| No. | DPT   | Abbr. | Name   | Visible | Description |
|-----|-------|-------|--------|---------|-------------|
| 1   | 1 bit | 0     | Output | Always  |             |

### Parameters

| Name         | Value            | Visible | Description                                                                                                    |
|--------------|------------------|---------|----------------------------------------------------------------------------------------------------|
| Send trigger | yes<br><u>no</u> |         | Checkbox:<br><i>yes:</i> The output sends when Select receives a value.<br><i>no:</i> The output does not send when Select receives a value. |

### Function

If Select has the value 1, input  $\mathsf{I}_1$  is sent to the output. If Select has the value 0, input  $\mathsf{I}_0$  is sent to the output.

Values received on unselected inputs are stored until the input is selected.

Whenever a telegram is received the output starts a recalculation independently if the value has changed.

### Application example

This element can also be used as a send trigger.

In the example below, the result of the MIN/MAX element is always triggered for sending when the "Update" input receives a telegram. The *Send trigger* parameter in 1-MUX must be selected.

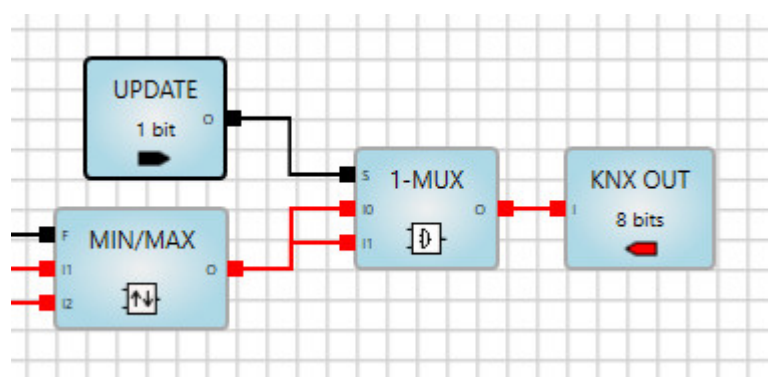

Fig. 12: Application example, simple multiplexer element

### Other

If an unlinked input is selected, the output value remains unchanged.

### 7.10.18

## Multiplexer, n-fold (n-MUX)

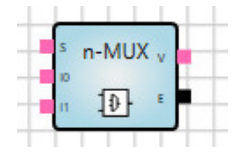

### Description

Selects a value from up to 16 input values.

## Inputs

| No.  | DPT                                                   | Abbr.          | Name   | Visible        | Description |
|------|-------------------------------------------------------|----------------|--------|----------------|-------------|
| 1    | 1 byte unsigned<br>2 byte unsigned<br>4 byte unsigned | S              | Select | Always         |             |
| 2    | Any                                                   | lo             | Input  | Always         |             |
| 3    | Any                                                   | l <sub>1</sub> | Input  | Always         |             |
| 4-17 | Any                                                   | In             | Input  | Parametrizable | n = 215     |

### Outputs

| No. | DPT   | Abbr. | Name  | Visible | Description |
|-----|-------|-------|-------|---------|-------------|
| 1   | Any   | V     | Value | Always  |             |
| 2   | 1 bit | E     | Error | Always  |             |

### Parameters

| Name        | Value       | Visible | Description |
|-------------|-------------|---------|-------------|
| Input Count | <u>2</u> 16 | Always  |             |

## Function

The Select value defines which input value is sent to the output.

Values received on unselected inputs are stored until the input is selected.

The output is recalculated and updated every time if any of the inputs or Select receives a value.

**Note** Select starts with the value 0.

### **Exception handling**

If the value on the selected input or in Select is invalid, the output will not react.

The Output E (Error) is set to 1. It resets to 0 as soon as both Select and the selected input have valid values.

## Other

If an unlinked input is selected, the output value remains unchanged.

#### 7.10.19

## Gate (GATE)

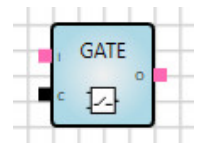

### Description

Disables or enables the transmission of values. If the Gate is disabled, the output remains unchanged and will not trigger a recalculation.

#### Inputs

| No. | DPT   | Abbr. | Name    | Invertible | Visible | Description                 |
|-----|-------|-------|---------|------------|---------|-----------------------------|
| 1   | Any   | I     | Input   | No         | Always  |                             |
| 2   | 1 bit | С     | Control | Yes        | Always  | Disables/enables the output |

#### Outputs

| No. | DPT | Abbr. | Name   | Invertible | Visible | Description |
|-----|-----|-------|--------|------------|---------|-------------|
| 1   | Any | 0     | Output | No         | Always  |             |

### Parameters

| Name                         | Value            | Visible | Description                                                                               |
|------------------------------|------------------|---------|-------------------------------------------------------------------------------------------|
| Control triggers calculation | <u>yes</u><br>no | Always  | <i>yes:</i> The output sends a value every time a value is received on the Control input. |

### Function

Control = 1 (true): The output sends every time an input value is received (enabled) Control = 0 (false): The output does not send (disabled)

### Other

If the Control input is not connected, the transmission of values through the gate element is enabled.

### 7.10.20

### Filter (FILTER)

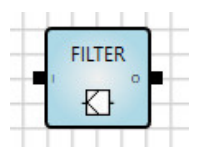

#### Description

The filter blocks 1-bit telegram values (0 or 1).

#### Inputs

| No. | DPT   | Abbr. | Name  | Invertible | Visible | Description |
|-----|-------|-------|-------|------------|---------|-------------|
| 1   | 1 bit | I     | Input | Yes        | Always  |             |

### Outputs

| No. | DPT   | Abbr. | Name   | Invertible | Visible | Description |
|-----|-------|-------|--------|------------|---------|-------------|
| 1   | 1 bit | 0     | Output | Yes        | Always  |             |

#### Parameters

| Name          | Value            | Visible | Description         |
|---------------|------------------|---------|---------------------|
| Blocked Value | none (no filter) | Always  | none (no filter)    |
|               | 0                |         | 0 (value 0 blocked) |
|               | 1                |         | 1 (value 1 blocked) |

### Function

The output sends when the input receives a value that is not blocked.

If the *None* option is selected for the *Blocked Value* parameter, the filter element forwards all values received.

### **Application examples**

- A presence detector sends 1-bit values. After a defined time it sends the value 0 to switch off the light. Other appliances are not to react to this value 0 because they have their own timer control.
- A push-button or a key card triggers the sending of 1-bit values, 1 or 0. The two values are to trigger different actions.
- The staircase lighting will switch off after receiving the value 0. If this action is not required, the value 0 can be blocked by a filter.

#### Other

### 7.10.21

Addition (ADD)

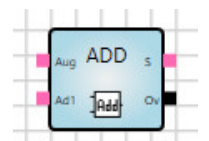

### Description

Sums up to 16 input values.

### Inputs

| No. | DPT             | Abbr.           | Name   | Visible        | Description |
|-----|-----------------|-----------------|--------|----------------|-------------|
| 1   | 8 bit or higher | Aug             | Augend | Always         |             |
| 2   | Same as Input 1 | Ad <sub>1</sub> | Addend | Always         |             |
| 3   | Same as Input 1 | Adn             | Addend | Parametrizable | n = 215     |

### Outputs

| No. | DPT             | Abbr. | Name     | Visible | Description           |
|-----|-----------------|-------|----------|---------|-----------------------|
| 1   | Same as Input 1 | S     | Sum      | Always  |                       |
| 2   | 1 bit           | Ov    | Overflow | Always  | Indicates an overflow |

#### Parameters

| Name        | Value       | Visible | Description |
|-------------|-------------|---------|-------------|
| Input count | <u>2</u> 16 | Always  |             |

### Function

Whenever a telegram is received the output starts a recalculation independently if the value has changed.

An overflow will occur if the calculated value is outside the DPT range:

- If the calculated value is greater than the maximum DPT value:
  - S = 0
  - Ov = 1 (true)
- If the calculated value is less than the minimum DPT value:
  - S = 0
  - Ov = 1 (true)
- If the calculated value is within the valid range of the DPT:
  - S = Sum of all linked output values
  - Ov = 0 (false)

### Other

## 7.10.22 Multiplication (MULT)

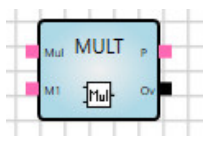

Description

Multiplies up to 16 input values.

### Inputs

| No.  | DPT             | Abbr.      | Name         | Visible        | Description |
|------|-----------------|------------|--------------|----------------|-------------|
| 1    | 8 bit or higher | Mul        | Multiplicand | Always         |             |
| 2    | Same as Input 1 | <b>M</b> 1 | Multiplier   | Always         |             |
| 3-16 | Same as Input 1 | Mn         | Multiplier   | Parametrizable | n = 215     |

### Outputs

| No. | DPT             | Abbr. | Name     | Visible | Description           |
|-----|-----------------|-------|----------|---------|-----------------------|
| 1   | Same as Input 1 | Р     | Product  | Always  |                       |
| 2   | 1 bit           | Ov    | Overflow | Always  | Indicates an overflow |

### Parameters

| Name        | Value       | Visible | Description |
|-------------|-------------|---------|-------------|
| Input Count | <u>2</u> 16 | Always  |             |

### Function

Whenever a telegram is received the output starts a recalculation independently if the value has changed. An overflow will occur if the calculated value is outside the DPT range:

- If the calculated value is greater than the maximum DPT value:
  - P = 0
  - Ov = 1 (true)
- If the calculated value is less than the minimum DPT value:
  - P = 0
    Ov = 1 (true)
- If the calculated value is within the valid range of the DPT:
  - P = Product of all linked input values
  - Ov = 0 (false)

### Other

## 7.10.23 Subtraction (SUB)

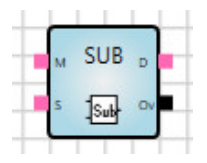

### Description

Subtracts one input value (subtrahend) from another (minuend).

### Inputs

| No. | DPT             | Abbr. | Name       | Visible | Description |
|-----|-----------------|-------|------------|---------|-------------|
| 1   | 8 bit or higher | М     | Minuend    | Always  |             |
| 2   | Same as Input 1 | S     | Subtrahend | Always  |             |

### Outputs

| No. | DPT             | Abbr. | Name       | Visible | Description           |
|-----|-----------------|-------|------------|---------|-----------------------|
| 1   | Same as Input 1 | D     | Difference | Always  |                       |
| 2   | 1 bit           | Ov    | Overflow   | Always  | Indicates an overflow |

### Parameters

None

## Function

Whenever a telegram is received the output starts a recalculation independently if the value has changed.

An overflow will occur if the calculated value is outside the DPT range:

- If the calculated value is greater than the maximum DPT value:
  - D = 0
  - Ov = 1 (true)
- If the calculated value is less than the minimum DPT value:
  - D = 0
  - Ov = 1 (true)
- If the calculated value is within the valid range of the DPT:
  - D = Difference between the two input values (Minuend Subtrahend)
  - Ov = 0 (false)

## Other

Unlinked inputs are treated as if they did not exist and are set to 0.

### 7.10.24

### Division (DIV)

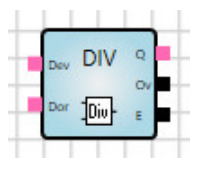

### Description

Divides one input value (dividend) by another (divisor).

### Inputs

| No. | DPT             | Abbr. | Name     | Visible | Description |
|-----|-----------------|-------|----------|---------|-------------|
| 1   | 8 bit or higher | Dev   | Dividend | Always  |             |
| 2   | Same as Input 1 | Dor   | Divisor  | Always  |             |

#### Outputs

| No. | DPT             | Abbr. | Name     | Visible | Description               |
|-----|-----------------|-------|----------|---------|---------------------------|
| 1   | Same as Input 1 | Q     | Quotient | Always  |                           |
| 2   | 1 bit           | Ov    | Overflow | Always  | Indicates an overflow     |
| 3   | 1 bit           | E     | Error    | Always  | Indicates a division by 0 |

### Parameters

None

### Function

Whenever a telegram is received the output starts a recalculation independently if the value has changed.

An overflow will occur if the calculated value is outside the DPT range:

- If the calculated value is greater than the maximum DPT value:
  - Q = 0
  - Ov = 1 (true)
  - E = 0 (false)
- If the calculated value is less than the minimum DPT value:
  - Q = 0
  - Ov = 1 (true)
  - E = 0 (false)
- If the calculated value is within the valid range of the DPT:
- Q = Quotient of the two input values (Dividend : Divisor)
  - Ov = 0 (false)
  - E = 0 (false)
- Value of Divisor = 0:
  - Q = 0
  - Ov = 0 (false)
  - E = 1 (true)

### Other

#### 7.10.25

### Modulo (MOD)

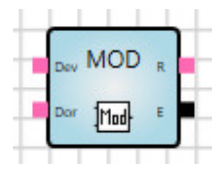

### Description

Calculates the remainder from dividing one input value (dividend) by another (divisor).

#### Inputs

| No. | DPT             | Abbr. | Name     | Visible | Description |
|-----|-----------------|-------|----------|---------|-------------|
| 1   | 8 bit or higher | Dev   | Dividend | Always  |             |
| 2   | Same as Input 1 | Dor   | Divisor  | Always  |             |

### Outputs

| No. | DPT             | Abbr. | Name      | Visible | Description               |
|-----|-----------------|-------|-----------|---------|---------------------------|
| 1   | Same as Input 1 | R     | Remainder | Always  | Remainder of the division |
| 2   | 1 bit           | E     | Error     | Always  | Indicates a division by 0 |

### Parameters

None

## Function

Whenever a telegram is received the output starts a recalculation independently if the value has changed. Remainder and Error:

- The dividend is divided by the divisor and the value from the division is within the valid range of the DPT. Output of the remainder:
  - R = value
  - E = 0 (false)
- The input is not linked or the value of the divisor = 0:
  - R = 0
  - E = 1 (true)

### Other

## 7.10.26

## Delay (DELAY)

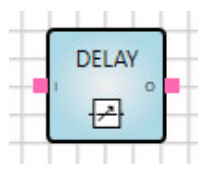

### Description

Values received are forwarded after a defined delay.

## Inputs

| No. | DPT           | Abbr. | Name  | Visible        | Description                                         |
|-----|---------------|-------|-------|----------------|-----------------------------------------------------|
| 1   | Any           | I     | Input | Always         |                                                     |
| 2   | 4 byte signed | D     | Delay | Parametrizable | Value in seconds;<br>according to KNX DPT<br>13.100 |

### Outputs

| No. | DPT | Abbr. | Name   | Visible | Description |
|-----|-----|-------|--------|---------|-------------|
| 1   | Any | 0     | Output | Always  |             |

### Parameters

| Value                               | Visible                                                  | Description                                                                                                    |
|-------------------------------------|----------------------------------------------------------|----------------------------------------------------------------------------------------------------|
| Checkbox                            | Always                                                   | Enables input <i>D</i> (Delay)                                                                                                    |
| hh:mm:ss Default value:<br>00:00:00 | If the checkbox is cleared                               | Parameter and input<br>according to KNX DPT<br>13.100.<br>Range from 00:00:00 to<br>99:59:59.<br>Values outside the range<br>are set to the minimum or<br>maximum value |
|                                     | Value<br>Checkbox<br>hh:mm:ss Default value:<br>00:00:00 | ValueVisibleCheckboxAlwayshh:mm:ss Default value:<br>00:00:00If the checkbox is<br>cleared                                                                              |

If the Delay checkbox is selected, the time value fields are not visible.

### Function

If a new value is received during the delay, the delay restarts and the old value is discarded. The timer resets to zero and restarts (retrigger).

Once the delay time has elapsed, the last input value is updated to the output value.

When enabling the delay using the checkbox, note the following:

• If input *D* is not connected, the delay will automatically be set to 0.

### **Application examples**

- Delayed transmission of scene values.
- A motion sensor is monitoring corridor lighting. As soon as the sensor detects a movement, the lighting in the corridor is gradually switched on (e.g. every 500 ms).
- Monitoring receipt of cyclical telegrams.

#### Bus voltage failure, download and restart

In the event of bus voltage failure, the timer stops and the input value is discarded. Therefore the output sends no value on restart.

### Other

### 7.10.27

## Staircase Light (STAIRC LIGHT)

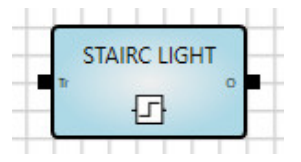

### Description

A timer that automatically resets the output to 0 (false) after a specified time has elapsed.

## Inputs

| No. | DPT             | Abbr. | Name      | Visible        | Description                                         |
|-----|-----------------|-------|-----------|----------------|-----------------------------------------------------|
| 1   | 1 bit           | Tr    | Trigger   | Always         |                                                     |
| 2   | 4 byte unsigned | т     | On-time   | Parametrizable | Value in seconds;<br>according to KNX DPT<br>13.100 |
| 3   | 1 bit           | R     | Retrigger | Parametrizable | 1 = yes<br>0 = no                                   |

### Outputs

| No. | DPT   | Abbr. | Name   | Invertible | Visible | Description                               |
|-----|-------|-------|--------|------------|---------|-------------------------------------------|
| 1   | 1 bit | 0     | Output | Yes        | Always  | 1 (true), as long as the timer is running |

### Input parameters

| Name      | Value                   | Visible                    | Description                                                              |
|-----------|-------------------------|----------------------------|--------------------------------------------------------------------------|
| On-time   | Checkbox                | Always                     | Activates input <i>T</i><br>(On-time)                                    |
|           | Unsigned integer in [s] | If the checkbox is cleared |                                                                          |
| Retrigger | Checkbox                | Always                     | Activates input <i>R</i><br>(Retrigger)                                  |
|           | Checkbox 2              | If checkbox 1 is cleared   | When the <i>Retrigger</i> input receives a value, the timer resets to 0. |

If the *On-time* checkbox is selected, the time value fields are not visible. The same applies to the *Retrigger* checkbox.
#### Function

- Input receives a 1 (true):
  - $\circ$  Output = 1 (true)
  - Timer restarts
- Input receives a 0 (false): .
  - Output = 0 (false)Timer stops
- If the timer reaches the On-time:
  - Output = 0 (false)
  - Timer stops

#### **Retrigger:** ٠

- If Retrigger = 1 (true):
  - When the input receives a 1 the timer restarts 0
- If Retrigger = 0 (false):
  - If the timer is running and the input receives a 1 (true) it ignores it. The timer continues running. 0

#### **Exception handling**

- If the On-time input is unlinked, the element uses 00:00:30. •
- If the On-time input is negative, the element uses 00:00:00. •
- If the On-time input has a value of 00:00:00, the output is always 0. ٠

#### Bus voltage failure, download and restart

The internal timer value is saved. This value is restored on restart.

### 7.10.28 Calendar, simple (CALENDAR\_S)

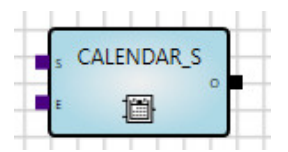

#### Description

Simple comparison of a start time and an end time.

Triggers daily events (for the whole day or at specific times).

The output value is 1 if the device time is between Start and End and the other conditions are met.

#### Inputs

| No. | DPT   | Abbr. | Name       | Visible        | Description                                                       |
|-----|-------|-------|------------|----------------|-------------------------------------------------------------------|
| 1   | Time  | S     | Start      | Parametrizable |                                                                   |
| 2   | Time  | E     | End        | Parametrizable |                                                                   |
| 3   | 1 bit | A     | Active     | Parametrizable | Value 0 disables the<br>element; the output<br>remains unchanged. |
| 4   | 1 bit | WT    | Whole time | Parametrizable | Output is always 1                                                |

### Outputs

| No. | DPT   | Abbr. | Name   | Visible | Description |
|-----|-------|-------|--------|---------|-------------|
| 1   | 1 bit | 0     | Output | Always  |             |

### Parameters

| Name       | Value                                 | Visible | As input* |
|------------|---------------------------------------|---------|-----------|
| Start      | Time (hh:mm:ss)<br>Default = 00:00:00 | Always  | Yes       |
| End        | Time (hh:mm:ss)<br>Default = 00:00:00 | Always  | Yes       |
| Active     | Checkbox                              | Always  | Yes       |
| Whole time | Checkbox                              | Always  | Yes       |

\* As input = If yes: the parameter is an input.

#### Function

- If the current time is between the start time and end time AND the Active input = 1 (true):
   Output = 1 (true)
- Start time greater than end time:
   Output = 0 (false)
- Active input = 0 (false):
  - The output remains unchanged.
- Active input = 1 (true):
  - The output is recalculated and updated accordingly.
- Whole time input = 1 (true) AND Active input = 1 (true):
  - Output = 1 (true)
  - $\circ$   $\,$  The element reacts as if the start time and end time were both 00:00.

Whenever a telegram is received the output starts a recalculation independently if the value has changed.

#### Exception handling and startup behavior

The element does not work if:

- The system time is invalid.
- Start time or end time have invalid or no values.

### (i) Note

The function element only works with start and end time. The weekdays contained in the DPT are ignored.

### 7.10.29 Calendar (CALENDAR)

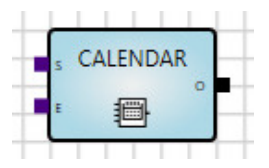

#### Description

Used for events that occur periodically or on specific dates. A wide variety of settings is possible. The calendar uses the logic controller's internal clock. It can be changed via the bus (group objects). The output value is 1 if the device time is between Start and End and the other conditions are met.

| No. | DPT     | Abbr.       | Name   | Visible        | Description                                            |  |
|-----|---------|-------------|--------|----------------|--------------------------------------------------------|--|
| 1   | Timo    | S           | Start  | Paramotrizablo | Defines the start time;                                |  |
| I   | Time    | 3           | Start  | Farametrizable | refers to corresponding parameters                     |  |
| 2   | Timo    | E           | End    | Paramatrizabla | Defines the end time;                                  |  |
| 2   | TIME    | E           | Enu    | Falametrizable | refers to corresponding parameters                     |  |
| 2   | 1 hit   | ^           | Activo | Paramatrizabla | If Active = 0 the output is always 0;                  |  |
| 3   | T DIL   | A           | Active | Falametrizable | refers to corresponding parameters                     |  |
|     |         |             | Whole  |                | If Whole time = 1, Start = 00:00:00 and                |  |
| 4   | 1 bit   | oit WT time |        | Parametrizable | End = 24:00:00;                                        |  |
|     |         |             |        |                | refers to corresponding parameters                     |  |
| 5-7 |         |             |        |                | Recurrence (Daily, Weekly, Monthly, Yearly); see below |  |
|     |         |             |        |                | Defines the date for activation of the Calendar        |  |
| 8   | Date    | в           | Begin  | Parametrizable | element (sets a duration);                             |  |
|     | 2 4 4 5 | -           | 209    |                | before this date, the output value is 0;               |  |
|     |         |             |        |                | refers to corresponding parameters                     |  |
|     |         |             |        |                | Defines the date for deactivation of the               |  |
| q   | 0 Date  |             | Lintii | Parametrizable | Calendar element (sets a duration);                    |  |
|     | Date    |             | Onu    |                | after this date, the output value is 0;                |  |
|     |         |             |        |                | refers to corresponding parameters                     |  |

#### Inputs

### Daily recurrence field

| No. | DPT                | Abbr. | Name | Visible        | Description  |
|-----|--------------------|-------|------|----------------|--------------|
| 5   | 1 byte<br>unsigned | D     | Day  | Parametrizable | Every day(s) |

### Weekly recurrence fields

| No. | DPT                | Abbr. | Name | Visible        | Description                                                         |
|-----|--------------------|-------|------|----------------|---------------------------------------------------------------------|
|     |                    |       |      |                | Bit field input: defines the weekday(s) when the element is active. |
| 5   | 1 byte<br>unsigned | D     | Day  | Parametrizable | Bit 0 = Monday<br>                                                  |
|     |                    |       |      |                | Bit 6 = Sunday                                                      |
| 6   | 1 byte<br>unsigned | W     | Week | Parametrizable | Every week(s) on                                                    |

### Monthly recurrence fields

| No. | DPT                | Abbr. | Name  | Visible        | Description  |
|-----|--------------------|-------|-------|----------------|--------------|
| 5   | 1 byte<br>unsigned | D     | Day   | Parametrizable | Day of every |
| 6   | 1 byte<br>unsigned | М     | Month | Parametrizable | month(s)     |

### Yearly recurrence fields

| No. | DPT                | Abbr. | Name  | Visible        | Description                |
|-----|--------------------|-------|-------|----------------|----------------------------|
| 5   | 1 byte<br>unsigned | D     | Day   | Parametrizable | Day of month               |
| 6   | 1 byte<br>unsigned | М     | Month | Parametrizable | Month (January – December) |
| 7   | 1 byte<br>unsigned | Y     | Year  | Parametrizable | Every year(s)              |

#### Outputs

| No. | DPT   | Abbr. | Name   | Visible | Description |
|-----|-------|-------|--------|---------|-------------|
| 5   | 1 bit | 0     | Output | Always  |             |

#### Parameters

The *Time* section specifies the time of day when the output has the value 1. At all other times the output has the value 0.

The *Recurrence* section specifies the days on which the element is active. On these days the output has the value 1. On all other days the output has the value 0.

### (i) Note

Recurrence Every ... day(s), Every ...week(s) on, ...month(s), Every ...year(s) starts on the date set in the Duration section.

The Duration section specifies the dates between which the element is active.

All the parameters can also be set via inputs. Selecting the corresponding As input checkbox activates the inputs.

#### *Time* section parameters

| Time      |              |            |
|-----------|--------------|------------|
| Start     | 00:00:00     | ✓ As input |
| End       | 00:00:00     | As input   |
| Whole tim | ie 🗌         | As input   |
| Active    | $\checkmark$ | As input   |
|           |              |            |

Fig. 13: Time section parameters

| Parameter Name | Value                                      | Description                          |
|----------------|--------------------------------------------|--------------------------------------|
| Start          | Time of day in minutes, default = 00:00:00 | Sets the start time                  |
| End            | Time of day in minutes, default = 00:00:00 | Sets the end time                    |
| Whole time     | 1 bit, default = false (0)                 | Sets a whole day                     |
| Active         | 1 bit, default = false (0)                 | Activates/deactivates the<br>element |

## Recurrence – Daily section parameters

Recurrence cycle in days.

| necontence | Even 1 A dav(a)  | An immut |
|------------|------------------|----------|
| O Daily    | CVEIY I w day(s) |          |
| O Weekly   | C Every weekday  |          |
| O Monthly  |                  |          |
| O Yearly   |                  |          |

Fig. 14: Recurrence section parameters – Daily

| Parameter Name | Value                            | Description                                                                                                    |
|----------------|----------------------------------|----------------------------------------------------------------------------------------------------|
| Every day(s)   | Option <u>1</u> 500, default = 1 | The element is activated on specific days, e.g.<br>every 4th day.<br><i>Every day(s)</i> and <i>Every weekday</i> are mutually<br>exclusive options. |
| Every weekday  | Option                           | See above. The element is active from Monday to Friday only.                                                                                         |

## Note

Every ... day(s) starts on the date set in the Duration section.

#### Recurrence – Weekly section parameters

Recurrence cycle in weeks.

Days of the week on which an event should be triggered every x weeks.

| Recurrence |                             |          |
|------------|-----------------------------|----------|
| O Daily    | Recur every 1 🚔 week(s) on: | As input |
| O Weekly   | 🗌 Monday 🗹 Friday           | As input |
| C Heckiy   | ✓ Tuesday Saturday          |          |
| O Monthly  | ✓ Wednesday 🗌 Sunday        |          |
| O Yearly   | ✓ Thursday                  |          |
|            |                             |          |

Fig. 15: Recurrence section parameters - Weekly

| Parameter Name       | Value                      | Description                                                      |
|----------------------|----------------------------|------------------------------------------------------------------|
| Every week(s)<br>on: | <u>1</u> 500, default = 1  | The element is activated in specific weeks, e.g. every 3rd week. |
| MondaySunday         | 1 bit, default = false (0) | Parameters from Monday to Sunday                                 |

## (i) Note

Every ... week(s) starts on the date set in the Duration section.

### **Recurrence – Monthly section parameters**

Recurrence cycle in months.

The day of the month on which an event should be triggered every x months.

| Recurrence<br>Daily | Day 1 of every | As input |
|---------------------|----------------|----------|
| O Weekly            | 1 V month(s)   |          |
| O Monthly           |                |          |
| Yearly              |                |          |

Fig. 16: Recurrence section parameters - Monthly

| Parameter Name | Value                     | Description                                                                                      |
|----------------|---------------------------|--------------------------------------------------------------------------------------------------|
| Day of every   | <u>1</u> 31, default = 1  | The element is activated on a specific day in a specific month, e.g. every 3rd day of the month. |
| month(s)       | <u>1</u> 500, default = 1 | The element is activated in specific months, e.g. every 3rd month.                               |

## (i) Note

... month(s) starts on the date set in the Duration section.

#### **Recurrence – Yearly section parameters**

Recurrence cycle in years.

The day of a month on which an event should be triggered every x years.

| Recur every 1 🚔 year(s) | As input                                      |
|-------------------------|-----------------------------------------------|
| On day 4 🜩 April 🔻      | As input                                      |
|                         |                                               |
|                         |                                               |
|                         |                                               |
|                         | Recur every 1 🗢 year(s)<br>On day 4 🗢 April 🔻 |

Fig. 17: Recurrence section parameters - Yearly

| Parameter Name     | Value                     | Description                                                      |
|--------------------|---------------------------|------------------------------------------------------------------|
| Every year(s)      | <u>1</u> 500, default = 1 | The element is activated in specific years, e.g. every 3rd year. |
| On day             | <u>1</u> 31, default = 1  | See above.                                                       |
|                    |                           | This defines the day of the month.                               |
| January – December | January – December        | See above.                                                       |
|                    |                           | This defines the month.                                          |

## (i) Note

Every ... year(s) starts on the date set in the Duration section.

#### **Duration** section parameters

Before the start date the calendar function is inactive. After the end date the calendar function is inactive. If no end date is defined the Calendar function is active from the start date onward.

| Duration |               |          |
|----------|---------------|----------|
| Start    | 27.06.2018 15 | As input |
| End      | O No End      |          |
|          | O End at Date |          |
|          | 27.06.2018    | As input |
|          |               |          |

Fig. 18: Duration section parameters

| Parameter Name | Value                                                   | Description                                                                                                    |
|----------------|---------------------------------------------------------|----------------------------------------------------------------------------------------------------|
| Start          | Calendar day selector<br>Default = 01.01.2016           | Before this date the element is inactive.                                                                                      |
| No End         | Option                                                  | <i>No End</i> and <i>End at Date</i> are mutually exclusive.<br>Selecting <i>No End</i> activates the element<br>indefinitely. |
| End at Date:   | Option<br>Calendar day selector<br>Default = 01.01.2040 | See above.<br>After this date the element is inactive.                                                                         |

### Selecting "As input"

The settings concerned are disabled and the parameters can be set via the inputs.

| Time       |                             |                              |
|------------|-----------------------------|------------------------------|
| Start      | 08:00:00                    | ✓ As input                   |
| End        | 18:00:00 🜩                  | <ul> <li>As input</li> </ul> |
| Whole time |                             | As input                     |
| Active     | $\checkmark$                | As input                     |
| Recurrence |                             |                              |
| O Daily    | Recur every 1 🚔 week(s) on: | ✓ As input                   |
| O Weekly   | 🗌 Monday 🗌 Friday           | ✓ As input                   |
| 0          | Tuesday Saturday            |                              |
| Monthly    |                             |                              |
|            | Wednesday Sunday            |                              |
| O Yearly   | Thursday                    |                              |
| Duration   |                             |                              |
| Start      | 01.01.1990 15               | ✓ As input                   |
| End        | O No End                    |                              |
|            | End at Date                 |                              |
|            | 01.01.1990 15               | 🖌 As input                   |

Fig. 19: Selecting "As input"

#### Startup behavior

The element will not be active unless a valid date and/or time are provided via the Start and End fields.

#### 7.10.30

#### Numeric Converter (N-CONV)

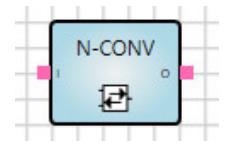

#### Description

The converter allows you to link different datapoint types and convert them.

#### Basics on datapoint types

The KNX specification distinguishes between main datapoint types and sub types, e.g.:

| Main DPT type | DPT sub type | DPT name      |
|---------------|--------------|---------------|
| 1.xxx         | 1.001        | DPT_SWITCH    |
|               | 1.008        | DPT_UPDOWN    |
|               | 1.100        | DPT_HEAT/COOL |

Main type: Defines a data width.

Subtype: Defines a data width and unit.

### Application

- Conversion between different units of measurement, e.g. °C and °F or m/s and km/h
- Conversion between different data types and widths
- Conversion between a 2-byte float and a 4-byte float (e.g. temperature values)

### Function

The following data types can be converted:

| Data type       | KNX Data Type |
|-----------------|---------------|
| 1 byte unsigned | 5.xxx         |
| 1 byte signed   | 6.xxx         |
| 2 byte unsigned | 7.xxx         |
| 2 byte signed   | 8.xxx         |
| 2 byte float    | 9.xxx         |
| 4 byte unsigned | 12.xxx        |
| 4 byte signed   | 13.xxx        |
| 4 byte float    | 14.xxx        |

#### Inputs

| No. | DPT       | Abbr. | Name   | Visible        | Description |
|-----|-----------|-------|--------|----------------|-------------|
| 1   | See above | I     | Input  | Always         |             |
| 2   | See above | F     | Factor | Parametrizable |             |
| 3   | See above | 0     | Offset | Parametrizable |             |

#### Outputs

| No. | DPT       | Abbr. | Name   | Visible | Description |
|-----|-----------|-------|--------|---------|-------------|
| 1   | See above | 0     | Output | Always  |             |

#### Parameters

| Name   | Value        | Visible | Description                 |
|--------|--------------|---------|-----------------------------|
| Factor | Single Float | Always  | Enables <i>Factor</i> input |
| Offset | Single Float | Always  | Enables Offset input        |

#### Calculation

- The output is calculated as input \* Factor + Offset.
- If the output result is greater than the data type concerned: the maximum for the data type is applied to the output.
- If the output result is less than the data type concerned: the minimum for the data type is applied to the output.

The N-CONV element can be used to divide a 2-byte unsigned value into an upper and lower byte.

- The lower value is calculated using Factor = 1.
- The unsigned upper 2-byte value is calculated using Factor = 0.00390625 (= 1/256).
- The unsigned upper 4-byte value is calculated using Factor = 0.0000152587890625 (= 1/65536).
- The conversion of a 1-byte unsigned value from a value range 0...255 into 0...100 is calculated using Factor = 0.00390625.

#### Other

Inputs not connected are treated as if they did not exist.

#### 7.10.31

RS Flip Flop (RS-FF)

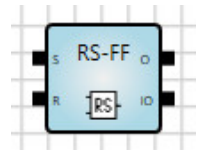

#### Description

Stores input states and resets them on request.

#### Inputs

| No. | DPT   | Abbr. | Name  | Visible | Description                                                    |
|-----|-------|-------|-------|---------|----------------------------------------------------------------|
| 1   | 1 bit | S     | Set   | Always  | A value of 1 sets the Flip Flop output to 1.                   |
| 2   | 1 bit | R     | Reset | Always  | A value of 1 resets the Flip Flop output to 0 and disables it. |

#### Outputs

| No. | DPT   | Abbr. | Abbr. Name      |        | Description                      |
|-----|-------|-------|-----------------|--------|----------------------------------|
| 1   | 1 bit | 0     | Output          | Always | Flip Flop output status          |
| 2   | 1 bit | 10    | Inverted Output | Always | Inverted Flip Flop output status |

#### Parameters

Initial value:

Initial value of the input. Can only be used in combination with the Set initial value after restart parameter.

### (i) Note

Selecting the checkbox sets the initial value to 1, but only with 1-bit values. Clearing the checkbox (default) sets the initial value to 0.

Set initial value after restart:

The initial value is used after a restart.

## (i) Note

After a restart, either the initial values are used or the input values are restored, or the system waits for a telegram to arrive. In the first two cases, the logic function is not recalculated.

#### Function

Use of Flip Flop e.g. as an alarm memory.

No output value is actively set on the output.

Any initial values set can trigger an output change when the inputs receive an incoming signal.

| 0 | S | R | O<br>new |
|---|---|---|----------|
| 0 | 0 | 0 | 0        |
| 0 | 0 | 1 | 0        |
| 0 | 1 | 0 | 1        |
| 0 | 1 | 1 | 0        |
| 1 | 0 | 0 | 1        |
| 1 | 0 | 1 | 0        |
| 1 | 1 | 0 | 1        |
| 1 | 1 | 1 | 0        |

## (i) Note

As long as input R = 1, the output is always 0.

#### Bus voltage failure, download and restart

The values are stored. The last output value is restored on restart.

### 7.10.32

Up Counter (UP COUNT)

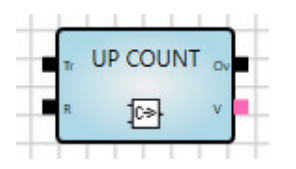

#### Description

Counts upward from 0 to an adjustable threshold. Only counts value changes from 0 to 1.

### Inputs

| No. | DPT             | Abbr. | Name      | Visible        | Description                                                                    |
|-----|-----------------|-------|-----------|----------------|--------------------------------------------------------------------------------|
| 1   | 1 bit           | Tr    | Trigger   | Always         | Trigger input.<br>Value change from 0 to 1<br>increments the counter by 1.     |
| 2   | 1 bit           | R     | Retrigger | Always         | 0 = counter counts<br>1 = resets the counter to 0 and<br>disables it           |
| 3   | 8 bit or higher | Th    | Threshold | Parametrizable | Counter threshold. Reaching this threshold triggers an overflow at the output. |

### Outputs

| No. | DPT             | Abbr. | Name     | Visible | Description               |
|-----|-----------------|-------|----------|---------|---------------------------|
| 1   | 8 bit or higher | V     | Value    | Always  | Counter value, integer    |
| 2   | 1 bit           | Ov    | Overflow | Always  | Counter threshold reached |

### Parameters

| Name      | Value                                               | Visible | Description                                                                |
|-----------|-----------------------------------------------------|---------|----------------------------------------------------------------------------|
| Threshold | Integer value. Same data type as the counter value. | Always  | Selecting the corresponding checkbox activates the <i>Threshold</i> input. |

#### Function

- The counter increments on a change of value from 0 to 1 (rising edge).
- The counter counts upward from 0 to an adjustable threshold. If the threshold is reached the counter stops and the *Overflow* output receives a value 1 (true) on the next rising edge.
- Reset input:
  - Value 0: The counter counts upwards.
  - $\circ$  Value 1: Resets the counter to 0 and disables it. The output value is 0.
- Threshold input:
  - Defines the counter threshold.
  - o Can only be entered if the Output value is connected.

#### Bus voltage failure, download and restart

The counter value is saved. The output value is restored on restart. The output value is updated the first time the counter value changes after restart.

#### **Application examples**

- Telegram counter: counts the number of telegrams received (usage of *Telegram received* used on the KNX input).
- Pulse counter for energy values: calculates the energy consumption.
- Event counter: an alarm is triggered if three events occur within one minute.

### 7.10.33 PID controller (PID)

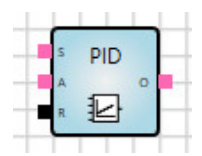

#### Description

The PID-Controller calculates the output value from the difference between the *Setpoint* and the *Actual Value*. The control parameters are proportional coefficient, integral time and derivative time.

### Inputs

| No. | DPT                            | Abbr. | Name                        | Visible        | Description                                                                                                |
|-----|--------------------------------|-------|-----------------------------|----------------|----------------------------------------------------------------------------------------------------|
| 1   | Numerical,<br>1 byte or higher | S     | Setpoint                    | Always         | Target value of controller, e.g. target room temperature                                                   |
| 2   | Same as Input 1                | А     | Actual value                | Always         | Current measured value                                                                                     |
| 3   | Numerical,<br>1 byte or higher | PC    | Proportional<br>coefficient | Parametrizable | Controller gain                                                                                            |
| 4   | Numerical,<br>1 byte or higher | IT    | Integral time               | Parametrizable | Integral time in [s]; typical range:<br>60900 s<br>C <sub>i</sub> = 1/Integral Time                        |
| 5   | Numerical,<br>1 byte or higher | DT    | Derivative time             | Parametrizable | Derivative Time in [s]; typical<br>range: 110 s<br>C <sub>d</sub> = Derivative Time                        |
| 6   | 1 bit                          | R     | Reset                       | Always         | Triggers the integral element in<br>the controller.<br>As long as R = 0 the integral<br>value is set to 0. |

#### Outputs

| No. | DPT                            | Abbr. | Name   | Visible | Description                                                    |
|-----|--------------------------------|-------|--------|---------|----------------------------------------------------------------|
| 1   | Numerical,<br>1 byte or higher | 0     | Output | Always  | Control value, no unit.<br>Typically 1 byte unsigned<br>(0255) |

Room temperature control example:

The Setpoint and Actual Value are two temperatures. The output value is the control value of a valve actuator.

#### Parameters

| Name                                    | Value                                                                      | Visible                                            | Description                                                                                                    |
|-----------------------------------------|----------------------------------------------------------------------------|----------------------------------------------------|----------------------------------------------------------------------------------------------------|
| Controller type                         | - <u>Proportional (P)</u><br>- Integral (PI)<br>- Derivative (PD)<br>- PID | Always                                             |                                                                                                    |
| Proportional coefficient                | Float value,<br>default = 60                                               | Always                                             |                                                                                                    |
| Integral time                           | Float value in [min],<br>default = 90,<br>0 not permitted                  | If Controller<br>type = PI or PD                   | Integral time in [s]; typical<br>range: 60900 s                                                                                                    |
| Integral time as input                  | - yes<br>- <u>no</u>                                                       | If <i>Controller</i><br><i>type</i> = PI or PD     |                                                                                                    |
| Derivative time                         | Float value in [s],<br>default = 1                                         | If <i>Controller</i><br><i>type</i> = PD or<br>PID | Derivative time in [s]; typical<br>range: 110 s                                                                                                    |
| Derivative time<br>as input             | - yes<br>- <u>no</u>                                                       | If <i>Controller</i><br><i>type</i> = PD or<br>PID |                                                                                                    |
| Limit output<br>value, anti-wind-<br>up | - <u>yes</u><br>- no                                                       | Always                                             | Limits the output value to a<br>range. If this range is exceeded,<br>a limit is imposed on the integral<br>element in the controller ("anti-<br>wind-up"). |
| Lower limit                             | Float value,<br>default = 0                                                | Always                                             |                                                                                                    |
| Upper limit                             | Float value,<br>default = 255                                              | Always                                             |                                                                                                    |

### **Description of parameters**

Controller type:

| Value            | Description                                                              |
|------------------|--------------------------------------------------------------------------|
| P (Proportional) | Proportional controller. The integral and derivative coefficients are 0. |
| PI (Integral)    | Proportional integral controller. The derivative coefficient is 0.       |
| PD (Derivative)  | Proportional derivative controller. The integral coefficient is 0.       |
| PID              | Proportional integral derivative controller.                             |

If the controller type is P (Proportional), the integral value and derivative value are always 0.

### Function

Schematic diagram of controller:

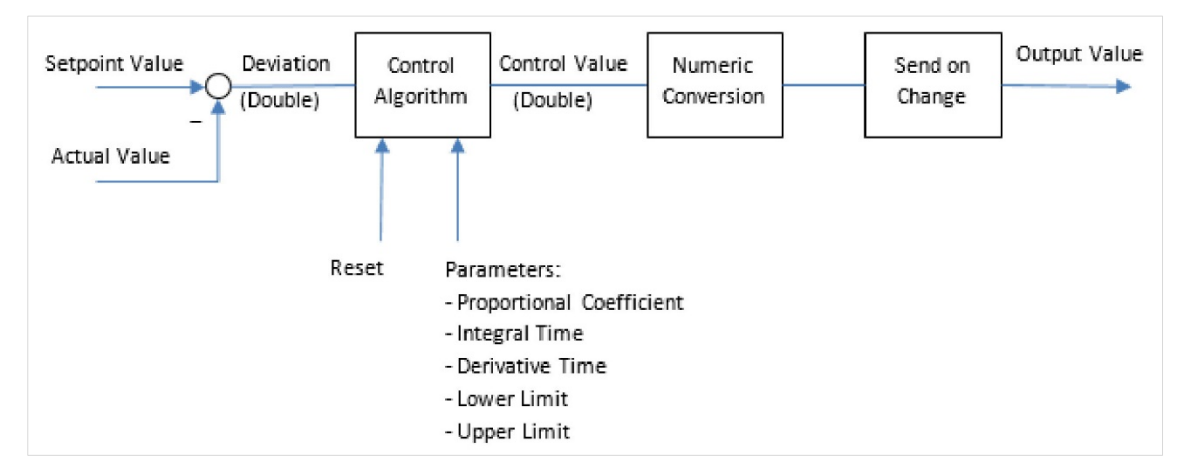

Fig. 20: Schematic diagram of controller

Algorithms:

- ControlValue = ProportionalValue + IntegralValue + DerivativeValue
- ProportionalValue = Deviation x ProportionalCoefficient
- IntegralValue = IntegralValueOld + Deviation x CycleTime / IntegralTime
- DervativeValue = (Deviation DeviationOld) / CycleTime x DerivativeTime

The controller calculates a new output value during the calculation cycle time of the logic engine (see <u>Cycle time</u>) (usually every 200 ms). The output sends on value change.

If the ControlValue exceeds the *Upper limit* or *Lower limit* (see parameters), the values are limited accordingly and the IntegralValue is reduced.

If the Reset input = 1: the IntegralValue is set to 0.

#### Exceptions

For parameter inputs (Proportional coefficient, Integral time, Derivative time) not connected, the function element uses the value 0.

#### Bus voltage failure, download and restart

The integral value is saved. The value is restored on restart.

### 7.10.34 Constant (CONST)

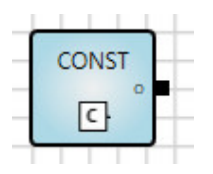

#### Description

The constant can be used, for example, for the purposes of comparison with other input variables. The constant never triggers a recalculation.

#### Outputs

| No. | DPT | Abbr. | Name   | Visible | Description |
|-----|-----|-------|--------|---------|-------------|
| 1   | Any | 0     | Output | Always  |             |

#### Parameters

| Name              | Value            | Visible | Description                                                                                                    |
|-------------------|------------------|---------|----------------------------------------------------------------------------------------------------|
| Constant<br>Value | According to DPT | Always  | For entering a constant value.<br>Selecting the checkbox sets the initial value to 1, but<br>only with 1-bit values. Deselecting it sets a value of 0. |

#### 7.10.35

#### Website Input (WEB IN)

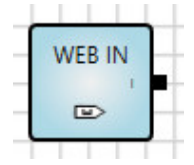

### Description

Generates an input value on the web browser ("WebUI").

On the use of this element, a corresponding entry for value input is added to the WebUI. Values entered are forwarded to the logic.

#### Outputs

| No. | DPT | Abbr. | Name | Visible | Description                           |
|-----|-----|-------|------|---------|---------------------------------------|
| 1   | Any | I     | In   | Always  | Sends the value entered in the WebUI. |

#### Parameters

| Name      | Value            | Visible | Description                                                                                            |
|-----------|------------------|---------|----------------------------------------------------------------------------------------------------|
| Min Value | According to DPT | Always  | Minimum value that can be entered in the WebUI.                                                        |
| Max Value | According to DPT | Always  | Maximum value that can be entered in the WebUI.                                                        |
| Index     | Integer          | Always  | Defines the order in which the input values are displayed on the WebUI. Small values displayed on top. |

#### Function

The element name is applied as the description text on the web user interface.

### 7.10.36 Website Output (WEB OUT)

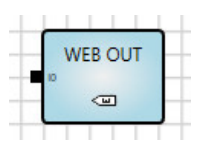

### Description

Generates an output value on the web browser (web user interface). This value is read-only.

### Inputs

| No. | DPT | Abbr. | Name | Visible | Description     |
|-----|-----|-------|------|---------|-----------------|
| 1   | Any | Ю     | Out  | Always  | Displayed value |

#### Parameters

| Name  | Value   | Visible | Description                                                                                            |
|-------|---------|---------|----------------------------------------------------------------------------------------------------|
| Index | Integer | Always  | Defines the order in which the input values are displayed on the WebUI. Small values displayed on top. |

### Function

The element name is applied as the description text on the web user interface.

#### 7.10.37

### Function Block Input (FB IN)

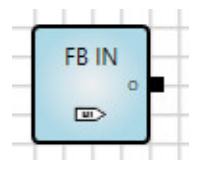

#### Description

Input for a user-defined function block. If you wish to use the same logic several times, you can combine and save it in a function block. In this case the function block input is used instead of a KNX input.

### Outputs

| No. | DPT | Abbr. | Name   | Visible | Description |
|-----|-----|-------|--------|---------|-------------|
| 1   | Any | 0     | Output | Always  |             |

#### Parameters

| Name                 | Value            | Visible | Description |
|----------------------|------------------|---------|-------------|
| Short<br>description | According to DPT | Always  | Default: I  |
| Full<br>description  | According to DPT | Always  | Default: In |
| Index                | According to DPT | Always  | Default: 0  |

### 7.10.38

### Function Block Output (FB OUT)

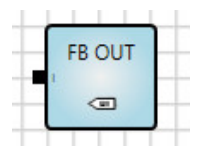

#### Description

Output for a user-defined function block. If you wish to use the same logic several times, you can combine and save it in a function block. In this case the function block output is used instead of a KNX output.

#### Outputs

| No. | DPT | Abbr. | Name  | Visible | Description |
|-----|-----|-------|-------|---------|-------------|
| 1   | Any | I     | Input | Always  |             |

#### Parameters

| Name                 | Value            | Visible | Description  |
|----------------------|------------------|---------|--------------|
| Short<br>description | According to DPT | Always  | Default: O   |
| Full<br>description  | According to DPT | Always  | Default: Out |
| Index                | According to DPT | Always  | Default: 0   |

#### 7.10.39 Composite function blocks

If you wish to use the same logic function several times, you can combine and save it in a composite function block.

How to create a composite function block:

- Create a logic engine with "normal" KNX inputs and outputs, and use Simulation to check that it is working.
- Copy the logic and replace the KNX inputs and outputs with function blocks FB IN and FB OUT for the same data type.
- Enter the following parameters for function blocks FB IN and FB OUT:
  - o Short description: One or more letters shown at the function block I/O.
  - o Full description: Name of the function block when you mouse over it.
  - Index: The number of the I/O. This must be unique.

|                             | Full Description |
|-----------------------------|------------------|
| 16BitTo2x8Bit <sub>HI</sub> | 0 - Index        |
| - <b>■</b> E<br>            | <b>-</b> 1       |
|                             | _                |
| Short Description           |                  |

Fig. 21: Composite function blocks - description

• Highlight the entire logic and select *Edit* > *Create composite block*.

• The following dialog window appears:

| ABB Create con | nposite function block | ×         |
|----------------|------------------------|-----------|
| Title          |                        |           |
| Description    |                        |           |
| Version        | 1.0                    |           |
| Author         |                        |           |
| Keywords       |                        |           |
| License agreen | nent                   |           |
|                |                        |           |
|                |                        |           |
|                |                        |           |
|                |                        | OK Cancel |

Fig. 22: Creating composite function blocks

Enter the data saved with the function block. The title must be unique.

• Click OK.

The composite function block is now stored and recallable in *Own function blocks* on the left in the Element Selector window.

#### Exporting composite function blocks:

• Select the composite function block in Own function blocks.

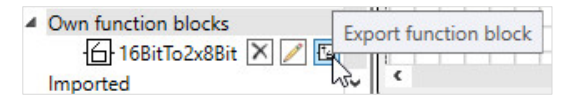

Fig. 23: Exporting own function blocks

- Select Export function block.
- The following dialog window appears:

| Export con       | nposite function block | ×      |
|------------------|------------------------|--------|
| Export to this f | ile                    |        |
|                  | Protected              |        |
|                  | OK                     | Cancel |

Fig. 24: Own function blocks - destination file

Enter a name for the destination file.

Enabling the Protected option encrypts the destination file.

#### Importing composite function blocks:

Select File > Import composite function block.

### (i) Note

Inverting the outputs of composite function blocks currently has no effect. Composite function blocks cannot be linked to internal markers.

| 7.10.40 | Comment                                                                                                    |
|---------|----------------------------------------------------------------------------------------------------|
|         | ABC                                                                                                    |
|         | The Comment element can be saved with a logical link in order to explain it.                                                                  |
|         | You can adjust the angle of rotation, width and height by dragging and dropping with the left-hand mouse button, or in the Properties window. |
| 7.10.41 | Rectangle                                                                                                    |
|         |                                                                                                    |
|         | The Rectangle element can be used to organize things more clearly, for example by framing a logical link.                                     |
|         | You can adjust the angle of rotation, width and height by dragging and dropping with the left-hand mouse button, or in the Properties window. |
| 7.10.42 | Line                                                                                                    |
|         | —                                                                                                    |
|         | The Line element can be used to organize things more clearly.                                                                                 |
|         | You can adjust the angle of rotation, width and height by dragging and dropping with the left-hand mouse button, or in the Properties window. |

# ABB i-bus<sup>®</sup> KNX Group objects

## 8 Group objects

## 8.1 Summary of group objects

| No.  | Object Function               | Name         | DPT                         | Length                      | Flags |   |   |   |   |
|------|-------------------------------|--------------|-----------------------------|-----------------------------|-------|---|---|---|---|
|      |                               |              |                             |                             | С     | R | w | т | U |
| 1500 | Applied from the logic editor | Blank        | Configuration-<br>dependent | Configuration-<br>dependent | Х     | Х | Х | Х |   |
| 501  | In operation                  | General      | 1,001                       | 1 bit                       | Х     |   |   | Х |   |
| 502  | Request object                | Device Clock | 1,017                       | 1 bit                       | Х     |   |   | Х |   |
| 503  | Date                          | Device Clock | 11,001                      | 3 byte                      | Х     | Х | Х |   |   |
| 504  | Time                          | Device Clock | 10,001                      | 3 byte                      | Х     | Х | Х |   |   |
| 505  | Date/Time                     | Device Clock | 19,001                      | 8 byte                      | Х     | Х | Х |   |   |

Table 7: Summary of group objects

# ABB i-bus<sup>®</sup> KNX Group objects

## 8.2 Inputs and outputs

| No.                                                                                                    | Object Function               | Name  | Data type                                       | Flags      |  |  |
|----------------------------------------------------------------------------------------------------|-------------------------------|-------|-------------------------------------------------|------------|--|--|
| 1500                                                                                                    | Applied from the logic editor | Blank | According to the definition in the logic editor | C, R, W, T |  |  |
| This group object is defined via the logic editor.<br>Unique names can be entered in the logic editor <i>Properties</i> window. |                               |       |                                                 |            |  |  |

Table 8: Inputs and outputs

## 8.3 Time synchronization

| No.                                                                                                    | Object Function                                | Name                          | Data type            | Flags   |  |  |  |  |
|----------------------------------------------------------------------------------------------------|------------------------------------------------|-------------------------------|----------------------|---------|--|--|--|--|
| 501                                                                                                    | In operation                                   | General                       | 1 bit<br>DTP 1.001   | С, Т    |  |  |  |  |
| For a description, see <u>Send Group Object "In Operation" (1-bit)</u>                                                          |                                                |                               |                      |         |  |  |  |  |
| 502                                                                                                    | Request object                                 | Device Clock                  | 1 bit<br>DPT 1.017   | С, Т    |  |  |  |  |
| This gro                                                                                                    | oup object queries the date/time from a time r | naster after device start-up. |                      |         |  |  |  |  |
| 30 seconds after start-up this group object will send a 1.                                                                      |                                                |                               |                      |         |  |  |  |  |
| 503                                                                                                    | Date                                           | Device Clock                  | 3 byte<br>DPT 11.001 | C, R, W |  |  |  |  |
| This group object receives the date.                                                                                            |                                                |                               |                      |         |  |  |  |  |
| 504                                                                                                    | Time                                           | Device Clock                  | 3 byte<br>DPT 10.001 | C, R, W |  |  |  |  |
| This gro                                                                                                    | oup object receives the time.                  |                               |                      |         |  |  |  |  |
| Only time information is evaluated. Day of the week information is not taken into account.                                      |                                                |                               |                      |         |  |  |  |  |
| 505                                                                                                    | Date/Time                                      | Device Clock                  | 8 byte<br>DPT 19.001 | C, R, W |  |  |  |  |
| This group object receives the combined date and time.                                                                          |                                                |                               |                      |         |  |  |  |  |
| Only date and time is evaluated. Other information provided by this datapoint (e.g. year or weekday) is not taken into account. |                                                |                               |                      |         |  |  |  |  |

Table 9: Time synchronization

# ABB i-bus<sup>®</sup> KNX Operation

## 9 Operation

## 9.1 Manual operation

Not relevant for this device.

## 10 Maintenance and cleaning

### 10.1 Maintenance

The device is maintenance-free. In the event of damage (e.g. during transport and/or storage), do not carry out any repairs.

### 10.2 Cleaning

The voltage supply to the device must be switched off before cleaning. If devices become dirty, they can be cleaned using a dry cloth or a cloth dampened with a soapy solution. Never use corrosive agents or solutions.
# ABB i-bus<sup>®</sup> KNX Disassembly and disposal

## 11 Disassembly and disposal

#### 11.1 Removal

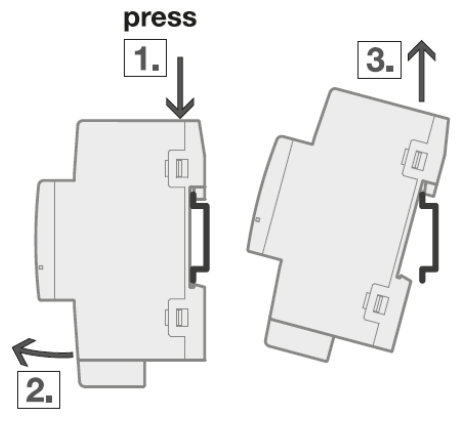

Fig. 25: Removal

- 1. Press on the top of the device.
- 2. Release the bottom of the device from the DIN rail.
- 3. Lift the device up and off the DIN rail.

## ABB i-bus<sup>®</sup> KNX Disassembly and disposal

#### 11.2 Environment

Consider environmental protection.

Used electrical and electronic devices must not be disposed of as domestic waste.

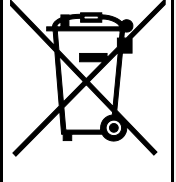

The device contains valuable resources that can be recycled. Therefore, please bring the device to a suitable recycling center. All packaging materials and devices are provided with markings and test seals for proper disposal. Always dispose of packaging material and electrical devices or their components at collection points or disposal companies authorized for this purpose. The products comply with the statutory requirements, particularly the law on electrical and electronic equipment and the REACH regulation. (EU directive 2012/19/EU WEEE and 2011/65/EU RoHS) (EU REACH regulation and the law implementing the regulation (EC) no.1907/2006)

# ABB i-bus<sup>®</sup> KNX Planning and application

## 12 Planning and application

Not relevant for this device.

## ABB i-bus<sup>®</sup> KNX Appendix

### 13 Appendix

#### 13.1 Scope of delivery

The logic controller is supplied together with the following components. The delivered items should be checked against the list below:

- 1x Logic Controller ABA/S 1.2.1
- 1x installation and operating instructions
- 1x bus connection terminal (red/black)
- 1x KNX connection cover cap

ABB i-bus<sup>®</sup> KNX Appendix

13.2 Notes

# ABB i-bus<sup>®</sup> KNX Appendix

Notes

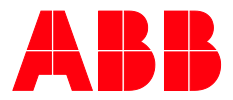

 $\bigcap$ 

ABB STOTZ-KONTAKT GmbH Eppelheimer Straße 82 69123 Heidelberg, Germany Tel.: +49 (0)6221 701 607 Fax: +49 (0)6221 701 724 Email: knx.marketing@de.abb.com

Further information and local contacts www.abb.com/knx

© Copyright 2019 ABB. We reserve the right to make technical changes or modify the contents of this document without definitive for any orders placed. ABB AG accepts no responsibility whatsoever for potential errors or possible lack of information in this document.

We reserve all rights in this document and in the subject matter and illustrations contained therein. Reproduction, transfer to third parties or processing of the content – including sections thereof – is not permitted without the prior written consent of ABB AG.